| 縣市別 | 醫院名稱                       | 地址              | 諮詢服務電話                                                                                               | 備註 |
|-----|----------------------------|-----------------|----------------------------------------------------------------------------------------------------|----|
| 基隆市 | 衛生福利部基隆醫院                  | 基隆市信義區信二路268號   | 家醫科門診:(02) 24292525分機5618<br>外傷處置:(02) 24292525請總機轉急診                                                |    |
|     | 長庚醫療財團法人基隆長庚紀念醫院           | 基隆市安樂區麥金路222號   | (02) 24313131分機2196                                                                                  |    |
|     | 臺北市立聯合醫院和平婦幼院區             | 臺北市中正區中華路二段33號  | 02-23889595轉2019                                                                                     |    |
|     | 臺北市立聯合醫院中興院區               | 臺北市鄭州路145號      | 02-25523234轉6119                                                                                     |    |
| 臺北市 | 臺灣基督長老教會馬偕醫療財團法人馬偕紀<br>念醫院 | 臺北市中山區中山北路二段92號 | 02-25433535轉3124                                                                                     |    |
|     | 振興醫療財團法人振興醫院               | 臺北市北投區振興街45號    | 28264400轉2361                                                                                        |    |
|     | 三軍總醫院                      | 臺北市內湖區成功路二段325號 | 家醫02-87923311轉88070<br>急診諮詢:02-87927018                                                              |    |
|     | 臺大醫院                       | 臺北市中正區中山南路7號    | 02-23123456轉67614                                                                                    |    |
|     | 雙和醫院                       | 新北市中和區中正路291號   | 22490088轉1755                                                                                        |    |
|     | 新店耕莘醫院                     | 新北市新店區中正路362號   | 平日:<br>諮詢門診時間及衛教(02)22193391轉66007<br>藥物詢問(02)22193391轉15056<br>假日或夜間及外傷處理:<br>急診 (02)22193391轉65136 |    |
|     | 天主教耕莘醫療財團法人永和耕莘醫院          | 新北市永和區中興街80號    | (02)29286060 分機20102(藥劑科)                                                                            |    |
| 新北市 | 新北市立聯合醫院(三重院區)             | 新北市三重區新北大道一段3號  | (02)29829111分機6110                                                                                   |    |
|     | 新北市立聯合醫院(板橋院區)             | 新北市板橋區英士路198號   | (02)22575151分機2101                                                                                   |    |

| 縣市別 | 醫院名稱                           | 地址              | 諮詢服務電話                                                    | 備註 |
|-----|--------------------------------|-----------------|-----------------------------------------------------------|----|
|     | 國立臺灣大學醫學院附設醫院金山分院              | 新北市金山區五湖里玉爐路7號  | 02-24989898轉9                                             |    |
|     | 台灣基督長老教會馬偕醫療財團法人淡水馬<br>偕紀念醫院   | 新北市淡水區民生路45號    | 02-28094661分機2663<br>家醫:詹欣隆主任<br>急診: 簡定國 / 蔡維德主任          |    |
|     | 佛教慈濟醫療財團法人台北慈濟醫院               | 新北市新店區建國路289號   | (02)66289779分機5359 (非上班時間及例假<br>日請總機轉感控中心值班人員)            |    |
|     | 醫療財團法人徐元智先生醫藥基金會亞東紀<br>念醫院     | 新北市板橋區南雅南路2段21號 | 服務諮詢中心: (02)7738-2525                                     |    |
|     | 國立陽明大學附設醫院                     | 宜蘭縣宜蘭市校舍路169號   | (03) 9325192分機10301                                       |    |
| 宜蘭縣 | 醫療財團法人羅許基金會羅東博愛醫院              | 宜蘭縣羅東鎮南昌街83號    | (03) 9543131分機5352                                        |    |
|     | 天主教靈醫會醫療財團法人羅東聖母醫院             | 宜蘭縣羅東鎮中正南路160號  | (03) 9544106分機6123                                        |    |
| 金門縣 | 衛生福利部金門醫院                      | 金門縣金湖鎮復興路2號     | 外傷處理-急診外科:(082) 332546轉11831<br>疫苗-藥劑科:(082) 332546轉11204 |    |
| 連江縣 | 連江縣立醫院                         | 連江縣南竿鄉復興村217號   | 0836-23995                                                |    |
|     | 臺北榮民總醫院桃園分院                    | 桃園市桃園區成功路三段100號 | (03)3384889                                               |    |
|     | 衛生福利部桃園醫院<br>(旅醫醫學合約醫院)        | 桃園市桃園區中山路1492號  | (03)3699721轉2006或2161                                     |    |
| 桃園市 | 聯新國際醫院                         | 桃園市平鎮區廣泰路77號    | (03)4941234轉8239                                          |    |
|     | 聯新國際醫院桃園國際機場醫療中心<br>(旅醫醫學合約醫院) | 桃園市大園區航站南路9號    | (03)4941234轉8239                                          |    |
|     | 林口長庚紀念醫院                       | 桃園市龜山區復興街5號     | (03)3281200轉2799                                          |    |
| 新竹市 | 臺大醫院(新竹分院)                     | 新竹市經國路一段442巷25號 | (03)5326151                                               |    |
|     | 天主教仁慈醫療財團法人仁慈醫院                | 新竹縣湖口鄉忠孝路29號    | (03)5993500轉2391                                          |    |

| 縣市別 | 醫院名稱             | 地址                 | 諮詢服務電話                                                     | 備註 |
|-----|------------------|--------------------|------------------------------------------------------------|----|
| 新竹縣 | 東元綜合醫院           | 新竹縣竹北市縣政二路69號      | (03)5527000轉1129                                           |    |
|     | 臺大醫院(竹東分院)       | 新竹縣竹東鎮至善路52號       | (03)5943248轉2107                                           |    |
| 古亜膨 | 衛生福利部苗栗醫院        | 36054苗栗縣苗栗市為公路747號 | (03)7261920                                                |    |
| 田木林 | 為恭醫療財團法人為恭紀念醫院   | 351苗栗縣頭份市信義路128號   | (03)7676811                                                |    |
|     | 中山醫學大學附設醫院       | 臺中市南區建國北路一段110號    | 藥劑科諮詢電話<br>白天:04-24739595轉38005<br>夜間與假日:04-24739595轉38216 |    |
|     | 中國醫藥大學附設醫院       | 臺中市北區育德路2號         | (04)22062121轉3154                                          |    |
|     | 臺中榮民總醫院          | 臺中市西屯區臺灣大道四段1650號  | (04)23741353(24小時諮詢專線)                                     |    |
|     | 衛生福利部豐原醫院        | 臺中市豐原區安康路100號      | (04)25271108                                               |    |
|     | 衛生福利部臺中醫院        | 臺中市西區三民路199號       | (04)22294411轉2125或3325                                     |    |
|     | 仁愛醫療財團法人大里仁愛醫院   | 臺中市大里區東榮路483號      | (04)24819900轉11974或急診(分機11564)                             |    |
|     | 和平區梨山衛生所         | 臺中市和平區梨山里中正路68號    | (04)25989540                                               |    |
| 臺中市 | 童綜合醫療社團法人童綜合醫院   | 臺中市梧棲區臺灣大道八段699號   | (04)26581919分機6127                                         |    |
|     | 中國醫藥大學兒童醫院       | 臺中市北區育德路2號         | (04)22052121轉3154                                          |    |
|     | 佛教慈濟醫療財團法人台中慈濟醫院 | 臺中市潭子區豐興路一段88號     | 急診諮詢04-36060666轉4181或4192<br>感染科諮詢04-36060666轉4260         |    |
|     | 李綜合醫療社團法人大甲李綜合醫院 | 臺中市大甲區平安里八德街2號     | (04)26862288轉3119或3199                                     |    |
|     | 國軍臺中總醫院          | 臺中市太平區中山路二段348號    | (04)23934191#525434                                        |    |
|     | 光田醫療社團法人光田綜合醫院   | 臺中市沙鹿區沙田路117號      | 藥物諮詢電話:(04)26625111分機2117                                  |    |

| 縣市別 | 醫院名稱                 | 地址               | 諮詢服務電話                                                                             | 備註 |
|-----|----------------------|------------------|------------------------------------------------------------------------------------|----|
|     | 光田醫療社團法人光田綜合醫院(大甲院區) | 臺中市大甲區經國路321號    | 藥物諮詢電話:(04)26885599分機5141                                                          |    |
|     | 亞洲大學附屬醫院             | 臺中市霧峰區福新路222號    | (04)37061668轉1160或1162                                                             |    |
|     | 衛生福利部彰化醫院            | 彰化縣埔心鄉中正路二段80號   | (04) 8298686轉1732、1712                                                             |    |
| 彰化縣 | 彰化基督教醫院              | 彰化市南校街135號       | 藥局疫苗 : (04) 7238595轉3157<br>家醫門診 : (04) 7238595轉3265<br>感染控制中心 : (04) 7238595轉4079 |    |
|     | 秀傳醫療社團法人秀傳紀念醫院       | 彰化縣彰化市中山路一段542號  | (04) 7256166轉81155                                                                 |    |
|     | 衛生福利部南投醫院            | 南投縣南投市復興路478號    | (049) 2231150轉2261                                                                 |    |
| 南投縣 | 埔基醫療財團法人埔里基督教醫院      | 南投縣埔里鎮鐵山路1號      | (049) 2914223                                                                      |    |
|     | 竹山秀傳醫院               | 南投縣竹山鎮集山路2段75號   | (049) 2624035                                                                      |    |
|     | 國立臺灣大學醫學院附設醫院雲林分院    | 雲林縣斗六市雲林路2段579號  | (05)5323911分機2001、2195                                                             |    |
| 雲林縣 | 中國醫藥大學北港附設醫院         | 雲林縣北港鎮新街里新德路123號 | (05)7826397<br>週二至週四亦可撥家醫科<br>(05)7837901分機1659                                    |    |
|     | 長庚醫療財團法人嘉義長庚紀念醫院     | 嘉義縣朴子市嘉朴西路六號     | (05) 3621000分機2130                                                                 |    |
| 嘉義縣 | 佛教慈濟醫療財團法人大林慈濟醫院     | 嘉義縣大林鎮民生路2號      | (05)2648000分機5384                                                                  |    |
|     | 衛生福利部朴子醫院            | 嘉義縣朴子市永和里42-50號  | (05) 3790600分機214                                                                  |    |
|     | 戴德森醫療財團法人嘉義基督教醫院     | 嘉義市忠孝路539號       | (05) 2765041分機 2732、由感染管制協助<br>回答,服務時間為每週一至週五上午<br>8:30~12:00、下午1:30~5:30。         |    |

| 縣市別 | 醫院名稱                     | 地址              | 諮詢服務電話                                                                                       | 備註 |
|-----|--------------------------|-----------------|----------------------------------------------------------------------------------------------|----|
| 嘉義市 | 天主教聖馬爾定醫院 嘉義市東區大雅路二段565號 |                 | (05)2756000分機3312、由4樓預防注射室<br>協助回答,服務時間為每週一至週六上午<br>9:00~12:00、每週一至週五下午<br>13:30~17:00。      |    |
|     | 衛生福利部嘉義醫院                | 嘉義市北港路312號      | (05) 2319090分機2322,由藥物諮詢櫃臺協助回答,服務時間為每週一至週五上午<br>8:30~12:00、下午1:00~5:00。                      |    |
|     | 國立成功大學醫學院附設醫院            | 台南市北區勝利路138號    | (06)2353535分機2517                                                                            |    |
| 台南市 | 奇美醫療財團法人奇美醫院             | 台南市永康區中華路901號   | 藥劑部:(06) 2812811分機53102、<br>53101、52533                                                      |    |
|     | 柳營奇美醫院                   | 台南市柳營區太康里太康201號 | 藥物諮詢專線(06)6226999分機73101或<br>77119                                                           |    |
|     | 高雄市立聯合醫院                 | 高雄市鼓山區中華一路976號  | 上班時間:(07) 555-2565轉2079、2122(藥<br>劑科)<br>假日或夜間:(07) 555-2565轉2123(急診藥<br>局)                  |    |
| 高雄市 | 高雄市立小港醫院                 | 高雄市小港區山明路482號   | 上班時間:(07) 803-6783轉3370(感管室)<br>假日或夜間:(07)803-6783轉3119(急診室)<br>藥物諮詢:(07) 803-6783轉3325(藥學科) |    |
|     | 高雄長庚紀念醫院                 | 高雄市鳥松區大埤路 123 號 | (07) 731-7123轉2204(急診藥局)                                                                     |    |
|     | 衛生福利部旗山醫院                | 高雄市旗山區大德里中學路60號 | (07) 661-3811轉1103、1001-1002(藥劑科)<br>(07) 661-3811轉1167、1168(客服)                             |    |
|     | 衛生福利部屏東醫院                | 屏東縣屏東市自由路270號   | (08) 7363011轉2024                                                                            |    |
|     | 枋寮醫療社團法人枋寮醫院             | 屏東縣枋寮鄉中山路139號   | (08) 8789991轉2118                                                                            |    |
| 屏東縣 | 衛生福利部恆春旅遊醫院              | 屏東縣恆春鎮恆南路188號   | (08) 8892704轉2105                                                                            |    |

| 縣市別 | 醫院名稱               | 地址              | 諮詢服務電話                 | 備註 |
|-----|--------------------|-----------------|------------------------|----|
|     | 屏東基督教醫院            | 屏東縣屏東市大連路60號    | (08) 7368686轉1110、1111 |    |
|     | 安泰醫療社團法人安泰醫院       | 屏東縣東港鎮中正路一段210號 | (08) 8329966轉1353      |    |
| 澎湖縣 | 三軍總醫院澎湖分院附設民眾診療服務處 | 澎湖縣馬公市前寮里90號    | (06)9211116分機59002     |    |
|     | 衛生福利部花蓮醫院          | 花蓮縣花蓮市中正路600號   | (03) 8358141轉3119、3118 |    |
|     | 佛教慈濟醫療財團法人花蓮醫院     | 花蓮縣花蓮市中央路3段707號 | (03) 8561825轉13095     |    |
|     | 衛生福利部花蓮醫院(豐濱原住民分院) | 花蓮縣豐濱鄉光豐路41號    | (03) 8791385轉102       |    |
| 花蓮縣 | 國軍花蓮總醫院            | 花蓮縣新城鄉嘉里路163號   | (03) 8260601轉815140    |    |
|     | 臺北榮民總醫院玉里分院        | 花蓮縣玉里鎮泰昌里新興街91號 | (03) 8882267           |    |
|     | 佛教慈濟醫療財團法人玉里醫院     | 花蓮縣玉里鎮民權街1之1號   | (03) 8882718轉112       |    |
|     | 臺北榮民總醫院鳳林分院        | 花蓮縣鳳林鎮中正路一段2號   | (03)876-4539           |    |
|     | 衛生福利部台東醫院          | 臺東縣臺東市五權街1號     | (089) 324112           |    |
|     | 馬偕紀念醫院台東分院         | 臺東市長沙街303巷1號    | (089) 310150           |    |
| 臺東縣 | 佛教慈濟醫療財團法人關山慈濟醫院   | 臺東縣關山鎮和平路125之5號 | (089) 814880           |    |
|     | 衛生福利部台東醫院成功分院      | 臺東縣成功鎮中山東路32號   | (089) 854748           |    |
|     | 臺東縣蘭嶼鄉衛生所          | 臺東縣蘭嶼鄉紅頭村36號    | (089) 732557           |    |

#### 人用狂犬病免疫球蛋白(HRIG)調度流程

107.12.10 修正

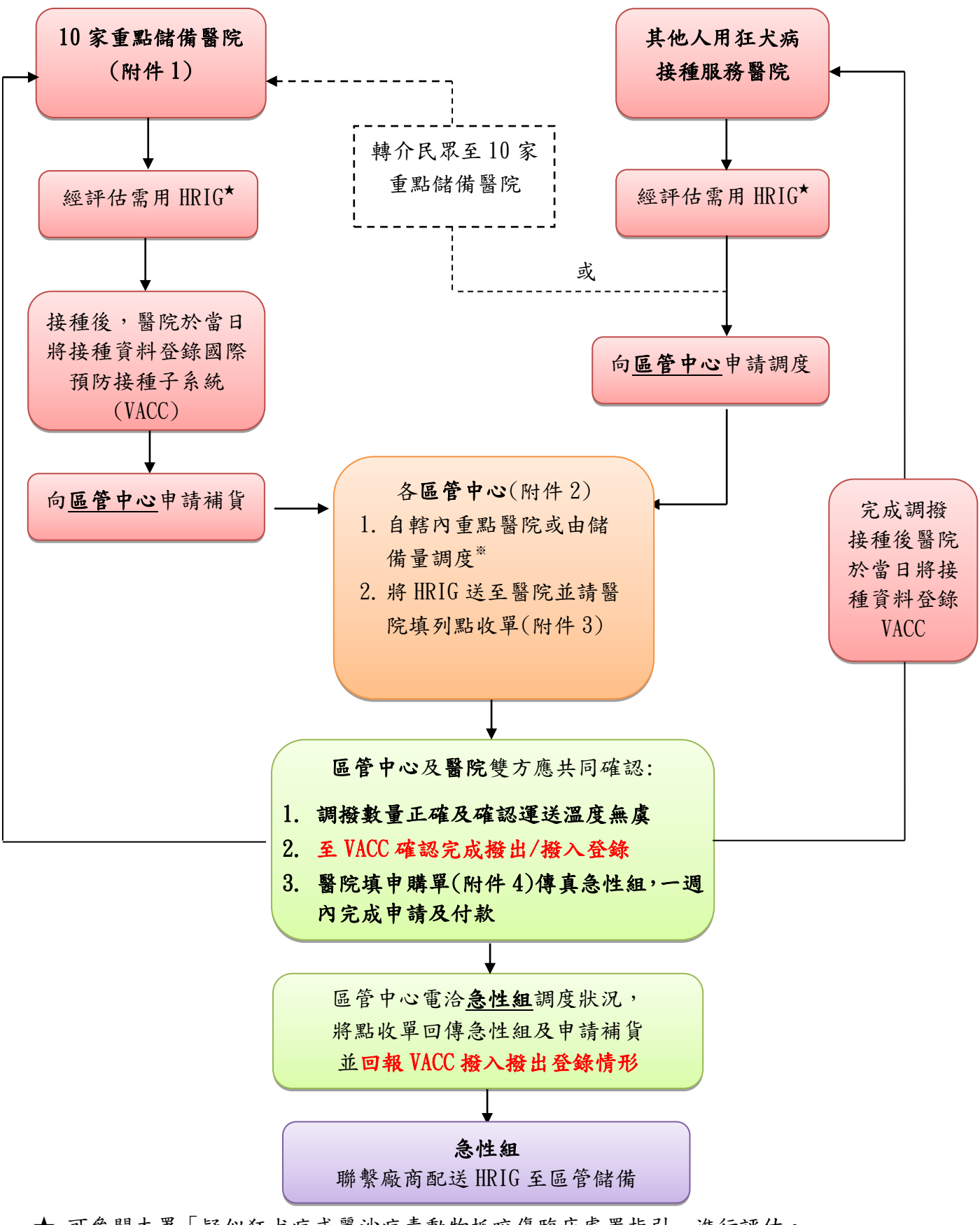

★ 可參閱本署「疑似狂犬病或麗沙病毒動物抓咬傷臨床處置指引」進行評估。

※ 區管中心依調度路程及 HRIG 效期先後,協調轄內重點醫院或由儲備量進行調度。如遇轄 區已無存量,請聯繫急性組進行跨轄調撥或轉介。

#### 全臺儲備 HRIG 之人用狂犬病疫苗接種服務醫院

更新日期:109/3/11

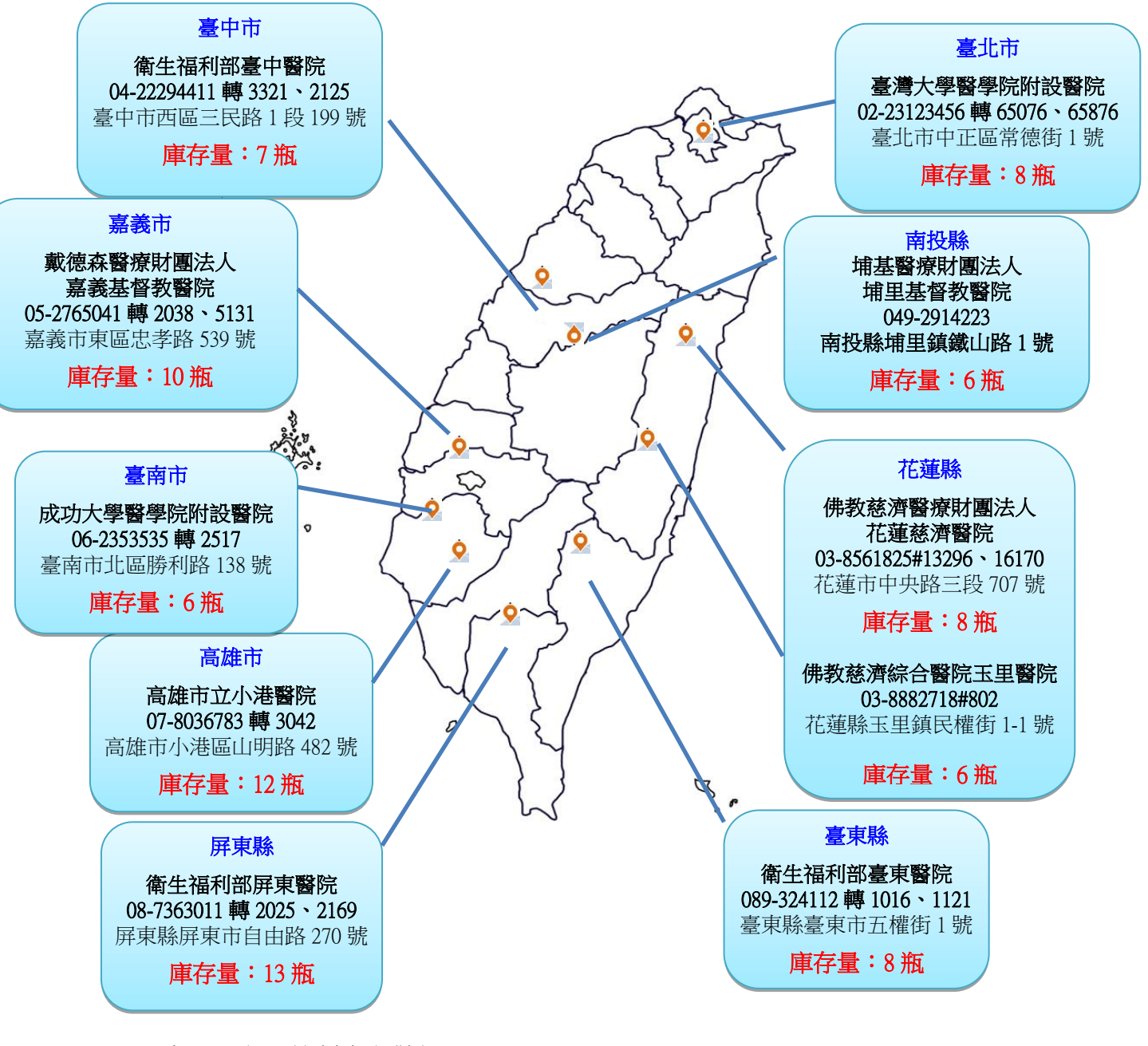

#### ※本署及各區管制中心儲備量

| 臺北區管制中心 | 10 瓶 |
|---------|------|
| 中區管制中心  | 5 瓶  |
| 南區管制中心  | 4 瓶  |
| 高屏區管制中心 | 12 瓶 |
| 東區管制中心  | 16 瓶 |
| 急性傳染病組  | 61 瓶 |

#### 全國尚有 192 瓶庫存量,約 38 人份

#### 疾病管制署聯繫窗口

| 單位          | 聯絡人        | 上班時間<br>連絡電話               | 非上班時間<br>值班電話              | 地址                      | 轄區範圍                            |
|-------------|------------|----------------------------|----------------------------|-------------------------|---------------------------------|
| 台北區<br>管制中心 | 林映禾        | 02-85905000 轉 5010         | 02-25509831                | 台北市大同區塔城街 36 號 2 樓      | 基隆市、台北市、<br>新北市、宜蘭縣、<br>連江縣、金門縣 |
| 北區<br>管制中心  | 許昕媛        | 03-3982789 轉 121           | 03-3983647                 | 桃園市大園區航勤北路 22 號         | 桃園市、新竹縣、<br>新竹市、苗栗縣、            |
| 中區<br>管制中心  | 郭明曉        | 04-24739940 轉 210          | 04-24725110                | 臺中市南屯區文心南三路 20 號<br>2 樓 | 台中市、彰化縣、<br>南投縣                 |
| 南區<br>管制中心  | 林佩宜        | 06-2696211 轉 511           | 06-2906684                 | 台南市南區大同路二段 752 號        | 雲林縣、嘉義縣、<br>嘉義市、台南市             |
| 高屏區<br>管制中心 | 曾佩苓        | 07-5570025 轉 622           | 0912-204709                | 高雄市左營區自由二路 180 號<br>6 樓 | 高雄市、屏東縣、<br>澎湖縣                 |
| 東區<br>管制中心  | 黄國豪        | 03-8223106 轉 203           | 03-8222690                 | 花蓮市新興路 202 號            | 台東縣、花蓮縣                         |
| 急性組         | 梁清萍<br>張秀芳 | 02-23959825<br>轉 3614、3663 | 0961-311816<br>0932-146463 | 台北市中正區林森南路6號            | 全國                              |

附件3

#### 疾病管制署疫苗/生物製劑調撥簽收單

|            | 調撥日期                               | 年 月 日                                                                    |
|------------|------------------------------------|--------------------------------------------------------------------------|
| 品          | 撥出單位                               |                                                                          |
| 管          | 撥入單位                               |                                                                          |
| 中          | 調撥品項                               |                                                                          |
| 填          | 批 號                                |                                                                          |
| 寫          | 有效期限                               | 年 月 日                                                                    |
|            | 數 量                                | 瓶                                                                        |
| 點          | 凍 片                                | 破裂或變色<br>□ 無<br>□ 有                                                      |
| 收單位及區共同確認埴 | 溫度監視片                              | <ol> <li>一 無</li> <li>□ 有,A、B、C格()</li> <li>2.D格</li> <li>□ 有</li> </ol> |
| 管寫中心       | data logger 溫度紀錄<br>(請區管中心讀取溫度後填寫) | 最高溫:℃ 最低溫:℃                                                              |
| 運送人        | <br>員簽章                            | 點收單位人員簽章                                                                 |

※請區管中心人員於調撥完成後,電洽急性組承辦窗口聯繫後續補貨事宜,另於上班日將本點收單 併同讀取之 data logger 溫度紀錄以 email 或傳真回復急性組。

#### 人用狂犬病免疫球蛋白(HRIG)申購單

| 申 | 請  | 日 | 期:    | 年 | 月   |
|---|----|---|-------|---|-----|
|   | ×л |   | /y.j. |   | / 1 |

|        | 申請日期: | 年 | 月 | 日 |
|--------|-------|---|---|---|
| 醫療院所名稱 |       |   |   |   |
| 需求數量   |       |   |   |   |
| 聯絡人    |       |   |   |   |
| 聯絡電話   |       |   |   |   |
| E-mail |       |   |   |   |
| 傳真號碼   |       |   |   |   |

※ 本表請醫療院所填寫並核章後,以傳真或 E-mail 回復疾病管制署承辦 人:梁清萍, E-mail: <u>winne@cdc.gov.tw</u>, 傳真: 02-23925627。再電 02-23959825#3614 與承辦人確認收具。

申請人員核章:

醫療院所章戳:

………以下由疾病管制署填寫 …

日期: 年 月

日

| 廠牌        |      |  |
|-----------|------|--|
| 批號/1ml 劑型 | 有效期限 |  |
| 單價/1ml 劑型 |      |  |
| 核發數量(瓶)   |      |  |
| 總計金額(元)   |      |  |

承辦人員核章:

單位主管核章:

# 國際預防接種子系統操作手冊

系統操作、帳號申請相關疑問,請洽疾病管制署:

張育菁 CYC445113@cdc.gov.tw; 02-23959825 #3834 傳真: 02-23912066

系統異常,請洽系統資訊廠商:

niis@hyweb.com.tw; 02-23956966 #2570

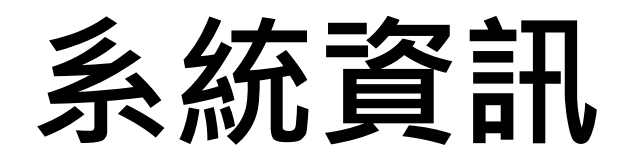

- •網址:<u>https://vacc.cdc.gov.tw</u>
- •系統須使用憑證登入
- ●不能在健保VPN環境下使用
- ●使用「醫事人員卡」或「自然人憑證」登入
- ●瀏覽器支援「IE10以上」或「Chrome」

# 點選系統登入頁面 之「申請帳號」。

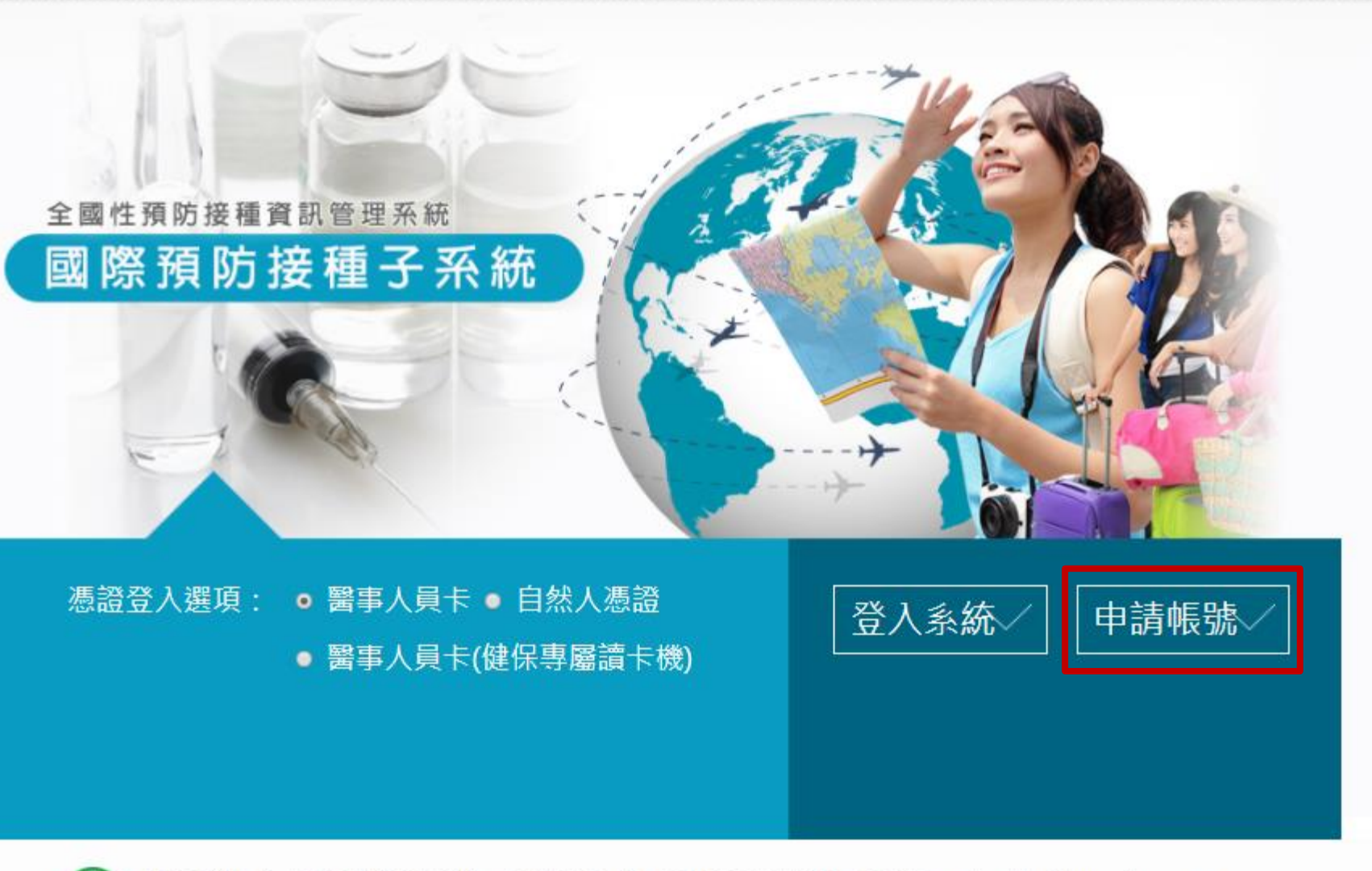

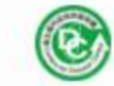

10050台北市中正區林森南路6號 客服專線:02-23956966#2570 客服E-mail:niis@hyweb.com.tw 衛生福利部疾病管制署 Copyright: All right reserved. 2015

版本: 1.0.0 - 更新日期:105.1.1

1.填寫申請人相關資訊, 所屬角色如無特殊需求, 請選擇「單位 使用者」。 2.送出申請後,系統會自動寄 送申請單PDF至電子信箱, 請列印申請單,確認內容, 經申請人及主管核章後,將 核章之申請單以電子郵件或 傳真方式回傳疾病管制署。 3.疾病管制署會再回覆申請人 帳號是否審核通過。

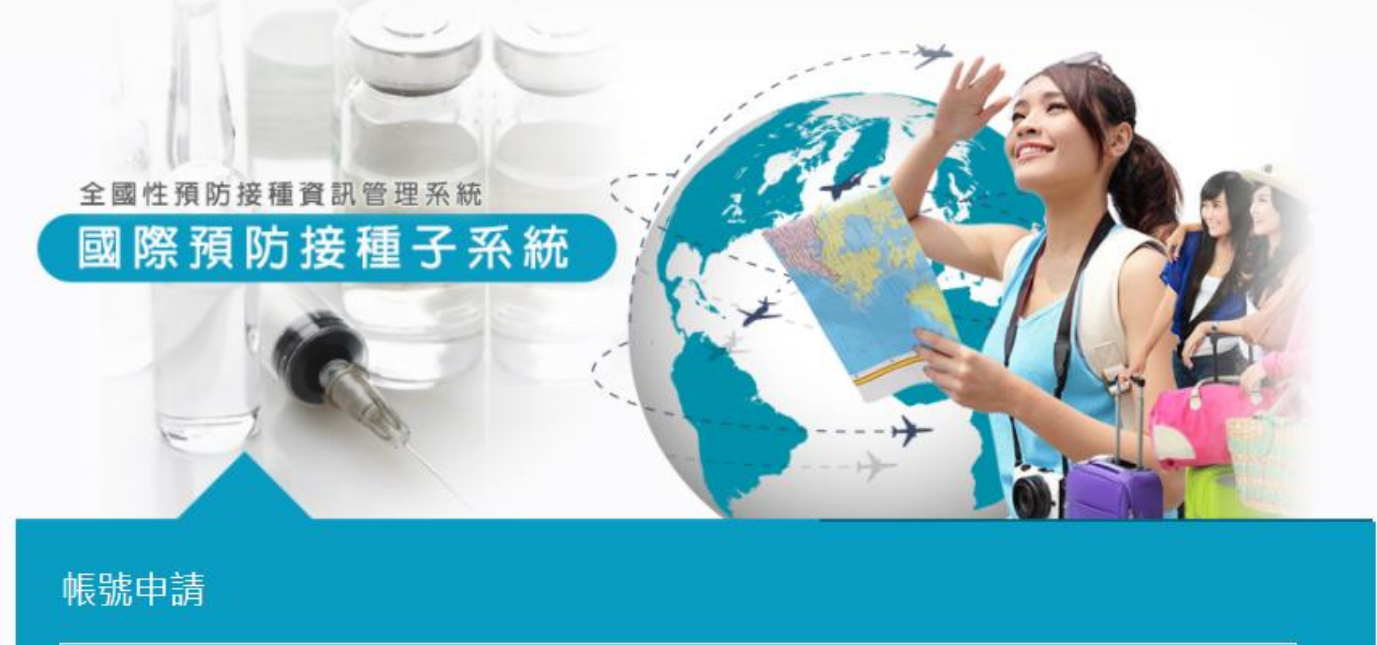

| ★申請人姓名: |        |      |           |    |
|---------|--------|------|-----------|----|
| *身分證號:  |        |      |           |    |
| *聯絡電話:  |        |      |           |    |
| * 電子信箱: |        |      |           |    |
| *單位:    |        |      |           | 清除 |
| * 所屬角色: | 請先選擇單位 |      |           |    |
| 職稱:     |        |      |           |    |
| *申請事由:  |        |      | <i>li</i> |    |
|         |        | 送出申請 |           |    |

1.選擇系統登入頁面
 之憑證登入選項。
 2.點選「登入系統」。

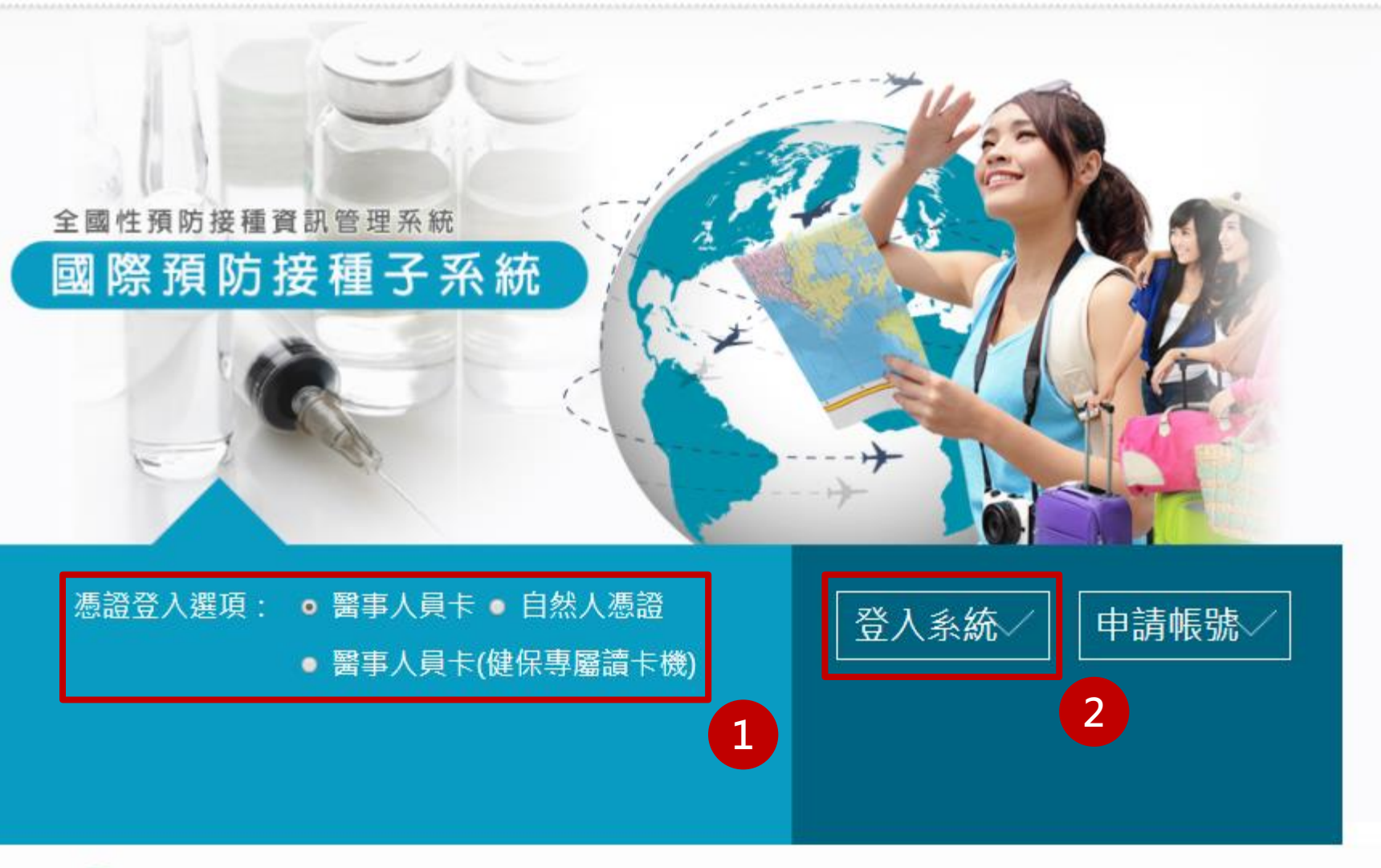

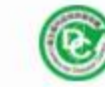

10050台北市中正區林森南路6號 客服專線:02-23956966#2570 客服E-mail:niis@hyweb.com.tw 衛生福利部疾病管制署 Copyright: All right reserved. 2015

版本: 1.0.0 - 更新日期:105.1.1

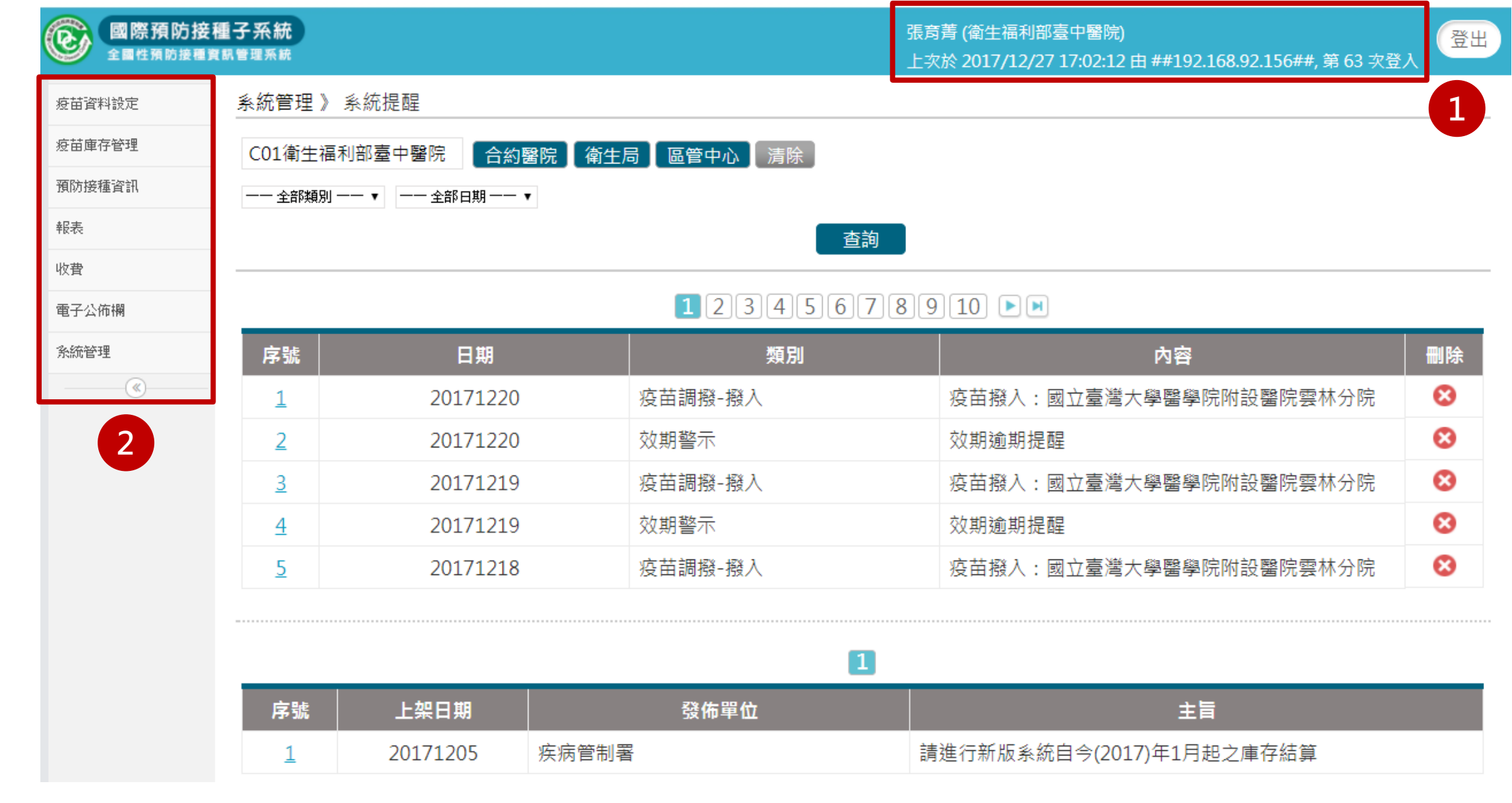

1.確認登入者資訊(登入者及單位),系統會紀錄此帳號登入路徑及本月登入次數。 2.首頁左側為功能選單,點選即可開啟。

| 全國性預防接 | 逽梩 <b>亇</b> 沇欷<br><sub>種資訊管理系統</sub> |            |             | SI<br> | 長斉青 (衛生福利部臺中醫院)<br>上次於 2017/12/27 17:02:12 由 ##192.168.92.156##, 第 63 次登 | 登出<br>(登出) |
|--------|--------------------------------------|------------|-------------|--------|--------------------------------------------------------------------------|------------|
| 疫苗資料設定 | 系統管理 》 豸                             | 糸統提醒       |             |        |                                                                          |            |
| 疫苗庫存管理 | C01衛生福利                              | 部臺中醫院   合約 | 醫院 衛生局 區管中心 | 清除     |                                                                          |            |
| 須防接種資訊 | 一一 全部類別 一                            | - ▼ 全部日期   | •           |        |                                                                          |            |
| 報表     |                                      |            |             | 查詢     |                                                                          |            |
| 收費     |                                      |            |             |        |                                                                          |            |
| 電子公佈欄  |                                      |            | 12          | 345678 | 910 •                                                                    |            |
| 系統管理   | 序號                                   | 日期         |             | 類別     | 内容                                                                       | 刪除         |
| (N)    | 1                                    | 20171220   | 疫苗調撥-撥      | 入      | 疫苗撥入:國立臺灣大學醫學院附設醫院雲林分院                                                   | 8          |
|        | 2                                    | 20171220   | 效期警示        |        | 效期逾期提醒                                                                   | 8          |
|        | <u>3</u>                             | 20171219   | 疫苗調撥-撥      | 入      | 疫苗撥入:國立臺灣大學醫學院附設醫院雲林分院                                                   | 8          |
|        | 4                                    | 20171219   | 效期警示        |        | 效期逾期提醒                                                                   | 8          |
|        | 5                                    | 20171218   | 疫苗調撥-撥      | 入      | 疫苗撥入:國立臺灣大學醫學院附設醫院雲林分院                                                   | 8          |
|        |                                      |            |             |        |                                                                          |            |
|        |                                      |            |             | 1      |                                                                          |            |
|        | 序號                                   | 上架日期       | 發佈單         | 位      | 主旨                                                                       |            |
|        | 1                                    | 20171205   | 疾病管制署       |        | 請進行新版系統自今(2017)年1月起之庫存結算                                                 |            |

|                            | 疫苗資料設定 》庫存警示設定 |                     |               |       |        |  |  |  |
|----------------------------|----------------|---------------------|---------------|-------|--------|--|--|--|
| 授田資料設定<br>庫存警示設定<br>疫苗資料查詢 | 單位             | 立: 01疾病管制署 合約醫院 衛生局 | 區管中心 清除<br>查詢 |       |        |  |  |  |
| 疫苗庫存管理                     |                |                     | 1             |       |        |  |  |  |
| 預防接種資訊                     | 序號             | 疫苗代號                | 疫苗中文名稱        | 安全庫存  | 效期提醒天數 |  |  |  |
| 報表                         | 1              | YF                  | 黃熱病疫苗         | 100 🥥 | 91     |  |  |  |
| 收费                         | 2              | MenACWY             | 流行性腦脊髓膜炎疫苗    | 1     | 91     |  |  |  |
|                            | 3              | ТҮРН                | 傷寒疫苗          | 1     | 91     |  |  |  |
| 電子公佈欄                      | 4              | MALAR               | 阿托奎酮與氯胍混合製劑   | 1     | 91     |  |  |  |
| 条統管理                       | 5              | IPV                 | 注射式小兒麻痺疫苗     | 1     | 91     |  |  |  |
| (W)                        | 6              | JE                  | 不活化日本腦炎疫苗     | 1     | 91     |  |  |  |
|                            | 7              | ERIG                | 人用馬血清狂犬病免疫球蛋白 | 1     | 91     |  |  |  |
|                            | 8              | HRIG                | 人用狂犬病免疫球蛋白    | 1     | 91     |  |  |  |

## 庫存警示設定 (僅單位\_管理者有權限):

點選數字直接修改後, 滑鼠點其他地方, 出現綠色勾勾, 表示儲存成功。 當庫存或效期低於設定數值時, 會顯示在首頁的系統提醒

| د المراجع المراجع | 疫苗資料             | 科設定 》 疫苗資料查詢                   |                                            |                                                                                                |                      |      |
|----------------------------------------------------------------------------------------------------|------------------|--------------------------------|--------------------------------------------|------------------------------------------------------------------------------------------------|----------------------|------|
| 没由資料設定                                                                                                    | 21.50            |                                |                                            |                                                                                                |                      |      |
| 庫存警示設定                                                                                                    | 石柟:              |                                |                                            |                                                                                                |                      |      |
| و بن محمد من محمد من محمد من محمد من محمد من محمد من محمد من محمد من محمد من محمد من محمد من محمد من                                                                                                    | 使用方              | 式: 全部▼                         |                                            |                                                                                                |                      |      |
| 没由資料宣調                                                                                                    | 疫苗代              | 號: ─── 諸選擇 ─── ▼               |                                            |                                                                                                |                      |      |
| 疫苗庫存管理                                                                                                    |                  |                                |                                            |                                                                                                |                      |      |
| 預防接種資訊                                                                                                    |                  |                                | 12 🕨                                       | M                                                                                              |                      |      |
| 報表                                                                                                    | 序號               | 疫苗代號                           | 疾病中文名稱                                     | 疾病英文名稱                                                                                         | 狀態                   | 批號清單 |
|                                                                                                    |                  |                                |                                            |                                                                                                |                      |      |
| 收費                                                                                                    | 1                | YF                             | 黃熱病疫苗                                      | Yellow fever vaccine                                                                           | 啟用                   |      |
| 收費<br>電子公佈欄                                                                                                    | 1                | YF<br>MenACWY                  | 黃熱病疫苗<br>流行性腦脊髓膜炎疫苗                        | Yellow fever vaccine<br>Meningococcal polysaccharide<br>vaccine                                | 啟用<br>啟用             |      |
| 收費<br>電子公佈欄<br>系統管理                                                                                                    | 1                | YF<br>MenACWY                  | 黃熱病疫苗<br>流行性腦脊髓膜炎疫苗                        | Yellow fever vaccine<br>Meningococcal polysaccharide<br>vaccine                                | 啟用<br>啟用             |      |
| 收費<br>電子公佈欄<br>系統管理                                                                                                    | 1<br>2<br>3      | YF<br>MenACWY<br>TYPH          | 黃熱病疫苗<br>流行性腦脊髓膜炎疫苗<br>傷寒疫苗                | Yellow fever vaccine<br>Meningococcal polysaccharide<br>vaccine<br>Typhoid vaccine             | 啟用<br>啟用<br>啟用       |      |
| <ul> <li>収費</li> <li>電子公佈欄</li> <li>系統管理</li> <li>《</li> </ul>                                                                                                    | 1<br>2<br>3<br>4 | YF<br>MenACWY<br>TYPH<br>MALAR | 黃熱病疫苗<br>流行性腦脊髓膜炎疫苗<br>傷寒疫苗<br>阿托奎酮與氯胍混合製劑 | Yellow fever vaccine<br>Meningococcal polysaccharide<br>vaccine<br>Typhoid vaccine<br>Malarone | 啟用<br>啟用<br>啟用<br>啟用 |      |

## 疫苗資料查詢:

可確認系統內疫苗狀態及查詢疫苗批號清單(直接點選批號清單圖示)。

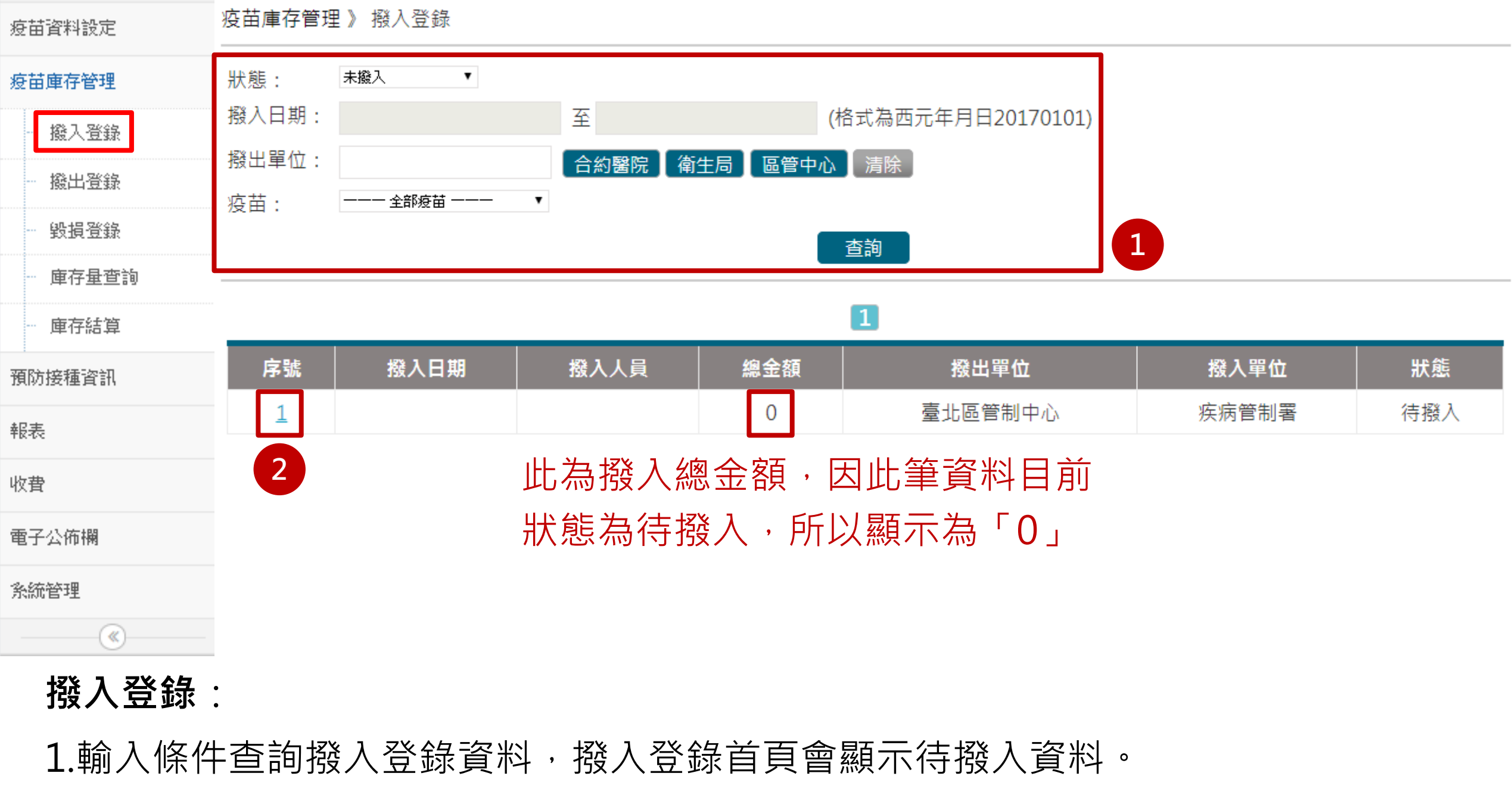

2.點選待撥入資料之「序號」,進入該筆資料之撥入登錄頁面。

| 疫苗資料設定       | 疫苗庫存管理》           | 撥入登錄                |           |          |        |        |
|--------------|-------------------|---------------------|-----------|----------|--------|--------|
| 疫苗庫存管理       | 確定撥入              | 退回    回上一頁          |           |          |        |        |
| 撥入登錄 1       | 撥出日期:<br>撥出單位:    | 20171226<br>臺北區管制中心 |           |          |        |        |
| 撥出登錄         | ★ 冷凍片指數: ★ 監視片指數: | 未破裂 ▼<br>未變色 ▼      | 1. 輸入冷2   | 東片及監視片   | 指數,可輸  | 入備註,選擇 |
| - 毀損登錄       | 撥入日期:             | 20171226            | 「確定撥      | λ        |        |        |
| ······ 庫仔重宣詞 | 一                 | ・ 未破裂               | 山田 人口 172 |          |        |        |
| 庫存結算         | 原監視片指數:           | · 未變色               | 2.特殊情》    | 兄時,輸入備   | 註,選擇「対 | 長回」。   |
| 預防接種資訊 2     | 撥出備註:             | 調度疫苗                |           | _        |        |        |
| 報表           | 備註:               |                     |           | 4        |        |        |
| 收費           | 工作人員:             | CDC                 |           |          |        |        |
| 電子公佈欄        |                   |                     |           | 1        |        |        |
| 系統管理         | 序號                | 疫苗代號                | 疫苗批號      | 疫苗效期     | 公告單價   | 撥入數量   |
|              | 1                 | YF                  | N3A044V   | 20181231 | 2093   | 10     |

## 撥入登錄:

撥入資料不可修正,不可刪除。

| 疫苗資料設定 | 疫苗庫存管理       | 里》 撥出登錄             |                  |                    |
|--------|--------------|---------------------|------------------|--------------------|
| 疫苗庫存管理 | 新增           | 2                   |                  |                    |
| 撥入登錄   | 撥出日期:        | 20171221            | 至 20171221       | (格式為西元年月日20170101) |
| 撥出登錄   | 撥入單位:        |                     | ● 合約醫院 ● 衛生局 ● 圖 | ē管中心 】 清除 】        |
| 毀損登錄   | 疫苗:<br>資料野能· | ——— 請選擇 ——— ▼ ——— 「 |                  |                    |
| 庫存量查詢  |              |                     |                  | 查詢                 |
| 庫存結算   |              |                     |                  |                    |
| 預防接種資訊 | 宣無資料         |                     |                  |                    |
| 報表     |              |                     |                  |                    |
| 收費     |              |                     |                  |                    |
| 電子公佈欄  |              |                     |                  |                    |
| 条統管理   |              |                     |                  |                    |
| (      |              |                     |                  |                    |
| 撥出登錄   | •            |                     |                  |                    |
| 1.輸入條件 | +查詢撥         | 發出登錄資料              | · 撥出登錄首頁         | 頁會顯示最近撥出資          |
| 2.點選新增 | · 即 <u></u>  | ]新增撥出資制             | 34 。             |                    |

| 疫苗資料設定 | 疫苗庫存管理 》 撥出登錄                                          |
|--------|--------------------------------------------------------|
| 疫苗庫存管理 | <u>確定撥出</u> 回上一頁                                       |
| 撥入登錄   | ★ 撥出日期: 20171226 (格式為西元年月日20170101)                    |
| 撥出登錄   | ★ 撥入單位: 合約醫院 衛生局 區管中心 清除                               |
| 毀損登錄   | ★ 冷凍片指數: <sup>未破裂 ▼</sup><br>★ 監視片指數: <sup>未變色</sup> ▼ |
| 庫存量查詢  | ★ 備註: 1000000000000000000000000000000000000            |
| 庫存結算   | 工作人員: 張育菁                                              |
| 預防接種資訊 | 新增撥出疫苗                                                 |
| 報表     | 撥出登錄:                                                  |
| 收費     | 掇出口 <b>扣</b> 貊钓今天,可白行修改。                               |
| 電子公佈欄  |                                                        |
| 条統管理   | 請依照實際情形選擇撥入單位、冷凍片指數及監視片指數。                             |
| (K)    | 備註分為「調度疫苗」(應疾管署需求調回疫苗;若將疫苗調至其他單位須                      |
|        | 經疾管署審核)、「非屆效毀損調回」(因疫苗毀損須調回疾管署)及「其他」                    |
|        | ,可自行增加備註內容。                                            |

| 疫苗資料設定          | 疫苗庫存管理》  | 撥出登錄      |            |                 |       |       |       | 1 |
|-----------------|----------|-----------|------------|-----------------|-------|-------|-------|---|
| 疫苗庫存管理 2        | 確定撥出     | 回上一頁      |            |                 | 一刪除   | 列印寄送單 | 列印簽收單 |   |
| - 撥入登錄          | ★ 撥出日期:  | 20171226  | (格式為西元年月日2 | 20170101)       |       |       |       | 1 |
| 撥出登錄            | ★ 撥入單位:  | 衛生福利部臺中醫院 | 合約醫院(衛生局)  | [<br>區管中心] 清除   |       |       |       |   |
| 13221-04 27 299 | ★ 冷凍片指數: | 未破裂 ▼     |            |                 |       |       |       |   |
|                 | ★ 監視片指數: | 未變色 ▼     |            |                 |       |       |       |   |
| 一 庫存量查詢         | ★ 備註:    | 調度疫苗 ▼ 調度 | 疫苗-        |                 |       |       |       |   |
| 庫存結算            | 工作人員:    | 張育菁       |            |                 |       |       |       |   |
| 預防接種資訊 1        | 新増撥出疫苗   |           |            |                 |       |       |       |   |
| 報表              |          |           |            | 1               |       |       |       |   |
| 收费              | 序號       | 疫苗代號      | 疫苗批號       | 疫苗效期            | 公告單價  | 撥出數量  | 刪除    |   |
| 42頁             | 1        | YF        | N3A044V    | 20181231        | 2093  | 10    | 8     |   |
| 電子公佈欄           | 擬出啓      | 余·        |            |                 |       |       |       |   |
| 系統管理            |          | 半心 .      |            |                 |       |       |       |   |
| (K)             | 1.點選     | 「新增撥出     | 疫苗」,選擇     | <b>擇撥出疫苗後</b> , | 右上方會出 | 現「列印  | 寄送單   | Ŀ |
|                 | 及「       | 列印簽收單     | 」 °        |                 |       |       |       |   |
|                 | 2.點選     | 「確定撥出     | 」,該筆疫苗     | <b>旬從庫存扣</b> 随  | È °   |       |       |   |

| 疫苗資料設定       | 疫苗庫存管理》         | ) 撥出登錄              |   |    |       |       |
|--------------|-----------------|---------------------|---|----|-------|-------|
| 疫苗庫存管理       | 回上一頁            |                     |   | ■除 | 列印寄送單 | 列印簽收單 |
| - 撥入登錄       | 撥出日期:           | 20171226            |   |    |       |       |
| 撥出登錄         | 撥入里位:<br>冷凍片指數: | 衛生福利部室中醫院<br>未破裂    |   |    |       |       |
| - 毀損登録       | 監視片指數:          | 未變色                 |   |    |       |       |
| 庫存量查詢        | 備註:             | 調度疫苗 (調度疫苗-)<br>調査芸 |   |    |       |       |
| 庫存結算         |                 | <b>張</b> 戸青         |   |    |       |       |
| フラクシャナズチンケンロ |                 |                     | 1 |    |       |       |

2百亿长十六4天日次今日。

| 預防按性資訊 |          |        |         |          |      |      |  |
|--------|----------|--------|---------|----------|------|------|--|
|        | <b> </b> | 疫苗代號   | 疫苗批號    | 疫苗效期     | 公生留信 | 撥出數量 |  |
| 報表     | 000 °E'  | ХЦТОЗМ |         |          |      | 加西致王 |  |
|        | 1        | YF     | N3A044V | 20181231 | 2093 | 10   |  |
| 収實     |          |        |         |          |      |      |  |

電子公佈欄

## 撥出登錄:

条統管理

۲

撥出資料不可修正;在撥入單位尚未撥入前可以刪除,在撥入單位撥入後

不可刪除。

| 疫苗資料設定 | 疫苗庫存管理》毀損登錄                                  |  |
|--------|----------------------------------------------|--|
| 疫苗庫存管理 | 新增 2                                         |  |
| 撥入登錄   | 申報日期: 20171221 至 20171221 (格式為西元年月日20170101) |  |
| 撥出登錄   | 疫苗: ▼                                        |  |
| 毀損登錄   |                                              |  |
| 庫存量查詢  | 查無資料                                         |  |
| 庫存結算   |                                              |  |
| 預防接種資訊 |                                              |  |
| 報表     |                                              |  |
| 收費     |                                              |  |
| 電子公佈欄  |                                              |  |
| 系統管理   |                                              |  |
| (\vee) |                                              |  |
| 毀損登錄   | (僅單位_管理者有權限) :                               |  |
| 1.輸入條條 | 牛查詢毀損登錄資料,毀損登錄首頁會顯示最近毀損資料。                   |  |
| 2.點選新地 | 曾,即可新增毀損資料。                                  |  |

| 疫苗資料設定       | 疫苗庫存管理 》 毀損登錄                       |
|--------------|-------------------------------------|
| 疫苗庫存管理       | 確定申報                                |
| 撥入登錄         | ★ 申報日期: 20171221 (格式為西元年月日20170101) |
| 撥出登錄         | ★ 毀損原因: 疫苗/藥品屆效                     |
| - 船捐登坞       | 工作人員: 張育菁                           |
| <b>苏</b> 尼豆螺 | 申報單位: 疾病管制署                         |
|              | 新増毀損疫苗                              |
| <b>埋仔結</b> 昇 |                                     |
| 預防接種資訊       | 我俱显翊 (佳卑位_官埕有角惟胶) .                 |
| 報表           | 1.若毁損原因非「疫苗/藥品屆效」,請聯繫疾管署確認是否可自行毀損,再 |
| 收費           | 進行登錄,毀損原因可依實際狀況更改。                  |
| 電子公佈欄        | 2.99.11 点节,我们们们的"你们们"。              |
| 条統管理         |                                     |
| ( <b>%</b>   | 3.點選「確定申報」,該筆疫苗即從庫存扣除。              |
|              | 4.毁損資料不可修正;不可刪除。                    |

| 疫苗資料設定  | 疫苗庫存管理 》庫存量查詢                                               |               |            |        |          |       |  |  |  |
|---------|-------------------------------------------------------------|---------------|------------|--------|----------|-------|--|--|--|
|         | 單位: 01疾病管制署 合約醫院 衛生局 區管中心 清除                                |               |            |        |          |       |  |  |  |
| 疫苗庫存管理  | 疫苗:全部▼                                                      |               |            |        |          |       |  |  |  |
| 撥入登錄    | 查詢                                                          |               |            |        |          |       |  |  |  |
| 撥出登錄    | 說明: <mark>效期提醒+安全庫存量提醒</mark> 效期提醒 <mark>安全庫存量提醒</mark> 已屆效 |               |            |        |          |       |  |  |  |
| - 毀損登錄  | 序號                                                          | 疫苗名稱          | 批號         | 庫存量(劑) | 有效日期     | 剩餘天數  |  |  |  |
| 庫存量查詢   | 1                                                           | 人用狂犬病免疫球蛋白    | R2MCA00063 | 23     | 20190724 | 574   |  |  |  |
|         | 2                                                           | 人用馬血清狂犬病免疫球蛋白 | J8426-3    | 2001   | 20140831 | -1214 |  |  |  |
| ── 庫存結算 | 3                                                           | 不活化日本腦炎疫苗     | 00416003   | 71     | 20171231 | 4     |  |  |  |
| 預防接種資訊  | 4                                                           | 注射式小兒麻痺疫苗     | N1C701M    | 6      | 20190331 | 459   |  |  |  |
| ***     | 5                                                           | 阿托奎酮與氯胍混合製劑   | CDC-DG3N   | 204    | 20220331 | 1555  |  |  |  |
| 平校-表示   | 6                                                           | 阿托奎酮與氯胍混合製劑   | 5L6V       | 552    | 20211231 | 1465  |  |  |  |
| 收費      | 7                                                           | 流行性腦脊髓膜炎疫苗    | U5507AI    | 360    | 20180315 | 78    |  |  |  |
|         | 8                                                           | 流行性腦脊髓膜炎疫苗    | U5703AI    | 4100   | 20181008 | 285   |  |  |  |
| 电士公抑阀   | 9                                                           | 美爾奎寧          | 20171226   | 10     | 20180105 | 9     |  |  |  |
| 条統管理    | 10                                                          | 黃熱病疫苗         | N3A044V    | 1472   | 20181231 | 369   |  |  |  |
| (<)     | 11                                                          | 傷寒疫苗          | N1A424V    | 9      | 20190131 | 400   |  |  |  |

## 庫存量查詢:

以顏色區分「效期提醒+安全庫存量提醒」或「效期提醒」或「安全庫存量提醒」

## 或「已屆效」。

疫苗庫存管理 》 庫存結算

| 疫 | 苗庫存管理 | 查詢    |    |     |     |     |
|---|-------|-------|----|-----|-----|-----|
| - | 撥入登錄  | 計算期間: |    |     |     |     |
|   | 撥出登錄  |       | <  | 20  | 017 | >   |
|   | 毀損登錄  |       | 1月 | 2月  | 3月  | 4月  |
| - | 庫存量查詢 |       | 5月 | 6月  | 7月  | 8月  |
| - | 庫存結算  |       | 9月 | 10月 | 11月 | 12月 |
| 預 | 防接種資訊 |       |    |     | 8   |     |
| 報 | ŧ.    |       |    |     |     |     |
| 收 | 貴     |       |    |     |     |     |

電子公佈欄

系統管理

()

## 庫存結算(僅單位\_管理者有權限):

尚有疫苗調撥未完成,無法結算。

點選「計算期間」,出現小月曆,點選欲結算月份,按下「查詢」。

| ፵⊞具Ѧ҄ҠӹҲѴҼ                                                      | 疫苗庫存管理 》庫存結算                                                                                      |                                                               |                                      |                            |                                                         |      |        |        |
|-----------------------------------------------------------------|---------------------------------------------------------------------------------------------------|---------------------------------------------------------------|--------------------------------------|----------------------------|---------------------------------------------------------|------|--------|--------|
| 疫苗庫存管理                                                          | 計算期間: 201701                                                                                      |                                                               |                                      |                            |                                                         |      |        |        |
| - 撥入登錄                                                          |                                                                                                   |                                                               |                                      |                            |                                                         |      |        |        |
| 撥出登錄                                                            | 起算日期:     20170101       結算日期:     20170131       本月總收入金額:                                        |                                                               |                                      |                            |                                                         |      |        |        |
| - 毀損登錄                                                          |                                                                                                   |                                                               |                                      |                            |                                                         |      |        |        |
| 庫存量查詢                                                           | 夫則日知・                                                                                             |                                                               |                                      |                            |                                                         |      |        |        |
| 庫存結算                                                            | 庫存數量為查詢當日的數量,使用量為<br>                                                                             | 查詢區間的使用數量<br>                                                 |                                      |                            |                                                         |      |        |        |
| 補防接種資訊                                                          | 疫苗名稱                                                                                              | 批號                                                            | 庫存數量                                 | 使用量                        | 採購價格                                                    | 公告價格 | 公告日(起) | 公告日(迄) |
| NUMBER                                                          | 人用狂犬病免疫球蛋白                                                                                        | R2MCA00063                                                    | 23                                   | 0                          | 4224.00                                                 |      |        |        |
|                                                                 |                                                                                                   | 10 426 2                                                      | 2001                                 | 0                          | 2300                                                    |      |        |        |
| 報表                                                              | 人用馬血清狂犬病免疫球蛋白                                                                                     | J8426-3                                                       |                                      | -                          |                                                         |      |        |        |
| 報表<br>                                                          | 人用馬血清狂犬病免疫球蛋白<br>不活化日本腦炎疫苗                                                                        | 00416003                                                      | 71                                   | 0                          | 132.00                                                  |      |        |        |
| 報表<br>枚費                                                        | 人用馬血清狂犬病免疫球蛋白<br>不活化日本腦炎疫苗<br>注射式小兒麻痺疫苗                                                           | 00416003<br>N1C701M                                           | 71<br>6                              | 0                          | 132.00<br>450                                           |      |        |        |
| 報表<br>枚費<br>電子公佈欄                                               | 人用馬血清狂犬病免疫球蛋白<br>不活化日本腦炎疫苗<br>注射式小兒麻痺疫苗<br>阿托奎酮與氯胍混合製劑                                            | 00416003<br>N1C701M<br>5L6V                                   | 71<br>6<br>552                       | 0 0 0                      | 132.00<br>450<br>212.00                                 |      |        |        |
| 報表<br>枚費<br>電子公佈欄                                               | 人用馬血清狂犬病免疫球蛋白<br>不活化日本腦炎疫苗<br>注射式小兒麻痺疫苗<br>阿托奎酮與氯胍混合製劑<br>阿托奎酮與氯胍混合製劑                             | 00416003<br>N1C701M<br>5L6V<br>CDC-DG3N                       | 71<br>6<br>552<br>204                | 0<br>0<br>0<br>0           | 132.00<br>450<br>212.00<br>212.00                       |      |        |        |
| 報表<br>枚                                                         | 人用馬血清狂犬病免疫球蛋白<br>不活化日本腦炎疫苗<br>注射式小兒麻痺疫苗<br>阿托奎酮與氯胍混合製劑<br>阿托奎酮與氯胍混合製劑<br>流行性腦脊髓膜炎疫苗               | 00416003<br>N1C701M<br>5L6V<br>CDC-DG3N<br>U5507AI            | 71<br>6<br>552<br>204<br>362         | 0<br>0<br>0<br>0<br>0      | 132.00<br>450<br>212.00<br>212.00<br>1050.00            |      |        |        |
| <ul> <li>報表</li> <li>枚費</li> <li>電子公佈欄</li> <li>条統管理</li> </ul> | 人用馬血清狂犬病免疫球蛋白<br>不活化日本腦炎疫苗<br>注射式小兒麻痺疫苗<br>阿托奎酮與氯胍混合製劑<br>阿托奎酮與氯胍混合製劑<br>流行性腦脊髓膜炎疫苗<br>流行性腦脊髓膜炎疫苗 | 00416003<br>N1C701M<br>5L6V<br>CDC-DG3N<br>U5507AI<br>U5703AI | 71<br>6<br>552<br>204<br>362<br>4100 | 0<br>0<br>0<br>0<br>0<br>0 | 132.00<br>450<br>212.00<br>212.00<br>1050.00<br>1198.00 |      |        |        |

庫存數量為查詢當日的數量,使用量為查詢月份的使用量。

| 疫苗資料設定                                                               | 疫苗庫存管理 》庫存結算<br>查詢 試算 結算                                                                                                    |                                                                                                    |                                            |                                 |                                                                 |      |        |        |
|----------------------------------------------------------------------|----------------------------------------------------------------------------------------------------|----------------------------------------------------------------------------------------------------|--------------------------------------------|---------------------------------|-----------------------------------------------------------------|------|--------|--------|
| 疫苗庫存管理                                                               | 計算期間: 201701                                                                                                    |                                                                                                    |                                            |                                 |                                                                 |      |        |        |
| 一 撥入登錄                                                               |                                                                                                    |                                                                                                    |                                            |                                 |                                                                 |      |        |        |
| 撥出登錄                                                                 | 結算日期: 20170131                                                                                                    | 超昇口期: 20170101<br>結算日期: 20170131                                                                          |                                            |                                 |                                                                 |      |        |        |
| 毀損登錄                                                                 | 本月總收入金額: <b>0</b><br>異動日期·                                                                                                    |                                                                                                    |                                            |                                 |                                                                 |      |        |        |
| 一 庫存量查詢                                                              |                                                                                                    |                                                                                                    | 1                                          |                                 |                                                                 |      |        |        |
| 庫存結算                                                                 | 庫存數量為查詢當日的數量,使用量為                                                                                                    | 查詢區間的使用數量                                                                                                 |                                            |                                 |                                                                 |      |        |        |
| 預防接種資訊                                                               | 疫苗名稱                                                                                                    | 批號                                                                                                    | 庫存數量                                       | 使用量                             | 採購價格                                                            | 公告價格 | 公告日(起) | 公告日(迄) |
|                                                                      |                                                                                                    |                                                                                                    |                                            |                                 |                                                                 |      |        |        |
|                                                                      | 人用狂犬病免疫球蛋白                                                                                                    | R2MCA00063                                                                                                | 23                                         | 0                               | 4224.00                                                         |      |        |        |
| 報表                                                                   | 人用狂犬病免疫球蛋白<br>人用馬血清狂犬病免疫球蛋白                                                                                                    | R2MCA00063<br>J8426-3                                                                                     | 23<br>2001                                 | 0                               | 4224.00<br>2300                                                 |      |        |        |
| 報表                                                                   | 人用狂犬病免疫球蛋白<br>人用馬血清狂犬病免疫球蛋白<br>不活化日本腦炎疫苗                                                                                        | R2MCA00063<br>J8426-3<br>00416003                                                                         | 23<br>2001<br>71                           | 0 0 0                           | 4224.00<br>2300<br>132.00                                       |      |        |        |
| 報表                                                                   | 人用狂犬病免疫球蛋白<br>人用馬血清狂犬病免疫球蛋白<br>不活化日本腦炎疫苗<br>注射式小兒麻痺疫苗                                                                           | R2MCA00063<br>J8426-3<br>00416003<br>N1C701M                                                              | 23<br>2001<br>71<br>6                      | 0<br>0<br>0<br>0                | 4224.00<br>2300<br>132.00<br>450                                |      |        |        |
| 報表       收費       電子公佈欄                                              | 人用狂犬病免疫球蛋白 人用馬血清狂犬病免疫球蛋白 不活化日本腦炎疫苗 注射式小兒麻痺疫苗 阿托奎酮與氯胍混合製劑                                                                        | R2MCA00063<br>J8426-3<br>00416003<br>N1C701M<br>5L6V                                                      | 23<br>2001<br>71<br>6<br>552               | 0<br>0<br>0<br>0                | 4224.00<br>2300<br>132.00<br>450<br>212.00                      |      |        |        |
| <ul> <li>報表</li> <li>收費</li> <li>電子公佈欄</li> <li>26.655778</li> </ul> | 人用狂犬病免疫球蛋白         人用馬血清狂犬病免疫球蛋白         不活化日本腦炎疫苗         注射式小兒麻痺疫苗         阿托奎酮與氯胍混合製劑         阿托奎酮與氯胍混合製劑                    | R2MCA00063<br>J8426-3<br>00416003<br>N1C701M<br>5L6V<br>CDC-DG3N                                          | 23<br>2001<br>71<br>6<br>552<br>204        | 0<br>0<br>0<br>0<br>0           | 4224.00<br>2300<br>132.00<br>450<br>212.00<br>212.00            |      |        |        |
| 報表       收費       電子公佈欄       糸統管理                                   | 人用狂犬病免疫球蛋白         人用馬血清狂犬病免疫球蛋白         不活化日本腦炎疫苗         注射式小兒麻痺疫苗         阿托奎酮與氯胍混合製劑         阿托奎酮與氯胍混合製劑         流行性腦脊髓膜炎疫苗 | R2MCA00063         J8426-3         00416003         N1C701M         5L6V         CDC-DG3N         U5507AI | 23<br>2001<br>71<br>6<br>552<br>204<br>362 | 0<br>0<br>0<br>0<br>0<br>0<br>0 | 4224.00<br>2300<br>132.00<br>450<br>212.00<br>212.00<br>1050.00 |      |        |        |

## 庫存結算 (僅單位\_管理者有權限) :

確認「本月總收入金額」和「使用量」正確後,按下「結算」,完成結算才可以列印

### 該月份之繳款書。

| 疫苗溶料設定           | 系統管理 | 》開闢帳設定                         |    |
|------------------|------|--------------------------------|----|
| 22 田 與 14162,700 | 留位·  |                                |    |
| 疫苗庫存管理           | ±ω.  |                                |    |
| 預防接種資訊           |      |                                |    |
| 報表               |      | 1                              |    |
| 收費               | 序號   | 單位名稱                           | 設定 |
| 電子公佈欄            | 1    | 衛生福利部臺中醫院                      |    |
| 条統管理             | 日日月月 | hE 元 今 / 女 吗 人 答 珥 史 左 描 阳 、 、 |    |
| 基本資料維護           | 用勝   | 顺起走(1里单位_管理有角椎胶):              |    |
| 組織管理             | 如紀   | ;算後發現錯誤而有重新結算的需求,請至開關帳設定首頁,點選「 | 設  |
| 条統提醒             | 定」   | 0                              |    |
| 開闢帳設定            |      |                                |    |
|                  |      |                                |    |

| 疫苗資料設定 | 系統管理》開關帳設定       回上一頁                       |              |
|--------|---------------------------------------------|--------------|
| 疫苗庫存管理 | 單位: 衛生福利部臺中醫院                               |              |
| 預防接種資訊 | 年份: 2017▼                                   |              |
| 報表     |                                             |              |
| 收費     | 序號         月份           1         201701    | → 一 一 一 一 前帳 |
| 電子公佈欄  | 2 201702                                    | 副帳           |
| 系統管理   | 3         201/03           4         201704 | 前版           |
| 基本資料維護 | 5 201705                                    | 同帳           |
| - 組織管理 | 6         201706           7         201707 | 關帳           |
| 条統提醒   | 8 201708                                    | □ 關帳         |
| 開闢帳設定  | 9 201709<br>10 201710                       | 開帳 開帳        |
|        | 11 201711                                   | ■ 開帳         |

#### 開關帳設定 (僅單位\_理者有權限) :

點選該月份之「關帳」,按下「存檔」即可開帳,開帳後可以重新進行庫存結算。 開帳某一月份,則該月份至現在月份會一次全部開帳。

| 疫苗資料設定           |                                                                      |
|------------------|----------------------------------------------------------------------|
| 疫苗庫存管理           |                                                                      |
| 預防接種資訊<br>接種領藥登錄 | <ul> <li>★ 證號: 身分證字號▼</li> <li>★ 出生日期: (格式為西元年月日20170101)</li> </ul> |
| 接種領藥查詢           |                                                                      |
| 報表               | 接種領藥登錄:                                                              |
| 收費               | 輸入「證號」及「出生日期」,點選「新增接種領藥紀錄」。                                          |
| 電子公佈欄            | 證號可選擇「身分證字號」、「居留證號」或「護照號碼」。                                          |
| 条統管理             | 選擇「身分證字號」者,基本資料會自戶政系統帶出;選擇「居留證號」                                     |
|                  | 或「護照號碼」者,須自行輸入基本資料。                                                  |

| 疫苗資料設定   | 預防接種資訊 >             | ) 接種領藥登錄                   |                    |   |                             |
|----------|----------------------|----------------------------|--------------------|---|-----------------------------|
| 疫苗庫存管理   |                      |                            |                    |   |                             |
| 預防接種資訊   | 身分證字號:               | F.                         | 居留證號:              | - | 護照號碼:                       |
| 接種領藥登錄   | ★                    | 转<br>中華民國Republic of China | ★ 111 万门:          | , | ★ 出生口别:                     |
| 接種領藥查詢 1 | * 通訊地址:              | 新北市                        |                    |   | □同戶籍地址                      |
| 報表       | ★ 通訊電話:<br>戶籍地址:     | 02-<br>新北市                 |                    |   |                             |
| 收費       | → 出國日約・              | 諸選擇 ▼                      |                    |   |                             |
| 電子公佈欄    | ★出國地點:               | 諸選擇 • +                    |                    |   | 1 登錄接種領磁者相關資訊。              |
| 条統管理     | 工國口期:                |                            | (格式為四元年月日20170101) |   |                             |
| (&)      | 備註:                  |                            | (但北海四元十万日20170101) |   | 2.可更改接種日期。                  |
|          | of 12 made           |                            |                    |   | 3.新增接種紀錄,同時可進行過             |
| 3        | 新增接種紀錄               | <mark>錄</mark> 補證          |                    |   | 往接種紀錄之補證; <mark>單純補證</mark> |
| 2        | ★ 接種日期<br>新增<br>查無資料 | : 20171221                 | (格式為西元年月日20170101) |   | 請選擇「接種領藥查詢」。                |

| 疫苗資料設 |
|-------|
|-------|

#### 新增

| <ul> <li>★ 疫苗/藥品類別:</li> <li>★ 疫苗/藥品名稱:</li> <li>★ 疫苗/藥品批號:</li> <li>★ 疫苗/藥品數量:</li> </ul> | 庫存疫苗 ▼                                                              |                                                                                     |                                                                         |
|--------------------------------------------------------------------------------------------|---------------------------------------------------------------------|-------------------------------------------------------------------------------------|-------------------------------------------------------------------------|
| ★ 疫苗/藥品名稱:<br>★ 疫苗/藥品批號:<br>★ 疫苗/藥品數量:                                                     | 諸選擇 ▼                                                               |                                                                                     |                                                                         |
| ★ 疫苗/藥品批號:<br>★ 疫苗/藥品數量:                                                                   |                                                                     |                                                                                     |                                                                         |
| ★ 疫苗/藥品數量:                                                                                 | 4                                                                   |                                                                                     |                                                                         |
|                                                                                            | 1                                                                   |                                                                                     |                                                                         |
| 疫苗/藥品庫存數量:                                                                                 |                                                                     |                                                                                     |                                                                         |
| 疫苗/藥品公告價格:                                                                                 |                                                                     |                                                                                     |                                                                         |
| ★ 疫苗/藥品收費情形:                                                                               | 自費 ▼                                                                |                                                                                     |                                                                         |
| ★ 疫苗/藥品發證規定:                                                                               |                                                                     |                                                                                     |                                                                         |
| ★ 疫苗/藥品費用:                                                                                 |                                                                     |                                                                                     |                                                                         |
|                                                                                            | 疫苗/藥品庫存數量:<br>疫苗/藥品公告價格:<br>*疫苗/藥品收費情形:<br>*疫苗/藥品發證規定:<br>*疫苗/藥品費用: | 疫苗/藥品庫存數量:<br>疫苗/藥品公告價格:<br>*疫苗/藥品收費情形: <sup>自費</sup> ▼<br>*疫苗/藥品發證規定:<br>*疫苗/藥品費用: | 疫苗/藥品庫存數量:<br>疫苗/藥品公告價格:<br>*疫苗/藥品收費情形: 自費▼<br>*疫苗/藥品發證規定:<br>*疫苗/藥品費用: |

#### 接種領藥登錄:

點選「新增接種紀錄」,跳出新增視窗,疫苗/藥品類別,預設為「庫存疫苗」,僅可選 擇系統內之疫苗批號,且會扣庫存;選單另有「非庫存疫苗」,可自行輸入相關疫苗資訊 ,不會扣庫存。

99 [코]

| 疫苗資料設定 | 新增           |                        |                            |
|--------|--------------|------------------------|----------------------------|
| 疫苗庫存管理 | ★疫苗/藥品類別:    | 庫存疫苗 ▼                 | 必須發證:證書狀態可選擇「新證」、「加簽」      |
| 預防接種資訊 | ★ 疫苗/藥品名稱:   | 黃熱病疫苗 ▼                | 可發證:證書狀態可選擇「未發證」、「新證」、「加簽」 |
| 按插轴额器钩 | ★ 疫苗/藥品批號:   | N3A044V(效期:20181231) ▼ | 不需發證:無證書狀態                 |
|        | ★ 疫苗/藥品數量:   | 1                      | 註:「新證」需自行輸入證書編號            |
| 接種現藥堂詞 | 疫苗/藥品庫存數量:   | 1467                   | 「加簽」系統自動帶出前次證書編號           |
| 報表     | 疫苗/藥品公告價格:   | 2093                   | 「未發證」不靈填證書編號               |
| 收費     | ★ 疫苗/藥品收費情形: | 自費 ▼                   |                            |
| 雷子公佈欄  | ★ 疫苗/藥品發證規定: | 必須發證                   | 證書狀態: 未發證 ▼                |
|        | ★ 疫苗/藥品費用:   | 2093                   | 證書編號:                      |
| 条統管理   |              |                        |                            |
| (N)    |              | 新增                     | 關閉                         |

#### 接種領藥登錄:

選擇「疫苗/藥品名稱」及「疫苗/藥品批號」後,系統會自動帶出相關資訊,數量可自行

修改,證書狀態請依實際狀況選擇,按下「新增」。

如本次有兩筆以上接種領藥資料須登錄,再次點選「新增接種紀錄」,重複上述步驟。

| 存苗咨料設定  | 新增接種紀錄          | 補證 1       |             |          |       |    |      |  |
|---------|-----------------|------------|-------------|----------|-------|----|------|--|
| 2 HANKA | WITH JX IE MOSS |            |             |          |       |    |      |  |
| 疫苗庫存管理  | ★ 補證日期:         | 20171221   | (格式為西元年月日20 | 170101)  |       |    |      |  |
| 預防接種資訊  | ★ 證書編號:         |            |             |          |       |    |      |  |
| 接種領藥登錄  | 費用:             | 200        |             |          |       |    |      |  |
| 接種領藥查詢  |                 | 疫苗名稱       | 疫苗批號        | 接種日期     | 接種單位  | 數量 | 證書編號 |  |
| 報表      | 2               | 流行性腦脊髓膜炎疫苗 | U5507AI     | 20171221 | 疾病管制署 | 1  |      |  |
| 收費      |                 |            |             |          |       |    |      |  |
| 電子公佈欄   |                 |            |             |          |       |    |      |  |
| 系統管理    |                 |            |             |          |       |    |      |  |
| ®       |                 |            |             |          |       |    |      |  |
| 接種領藥登錄: |                 |            |             |          |       |    |      |  |
| 1.新增接種  | 記錄同時            | 有補證需求時     | ,點選「補       | 證」書籤。    | 5     |    |      |  |
| 2.勾選補證  | §<br>疫苗項目       | 1, 輸入證書編   | 號。          |          |       |    |      |  |

| ā庫存管理               | 身分證字號:           | F           |                    | 居留      | 證號:     |         |      | 護照號  | 碼:     |             |    |
|---------------------|------------------|-------------|--------------------|---------|---------|---------|------|------|--------|-------------|----|
|                     | *姓名:             | 張           |                    | * 性另    | 1: 女    |         | ¥.   | *出生日 | 日期:::: |             |    |
| 方接種資訊               | ★原曖國籍:           | 中華民國Rep     | blic of China(Taiw | an)     |         |         |      |      |        |             |    |
| 接種領藥習錄              | * 通訊地址:          | 新北市         |                    |         |         |         |      |      | ■同戶籍地  | 址           |    |
| 130 HE (00910 1234) | * 通訊電話:          | 02-         |                    |         |         |         |      |      |        |             |    |
| 接種領藥查詢              | 戶籍地址:            |             |                    |         | 1       |         |      |      |        |             |    |
| 表                   | ★ 出國目的 ·         | 旅遊          | Ŧ                  |         |         |         |      |      |        |             |    |
|                     | * 出國地點:          | ⊙太地匾 ▼ E    | 本.Japan            |         | • (+)   |         |      |      |        |             |    |
| Ê                   |                  | 請選擇 🔹 🕄     | )                  |         | • ↔     |         |      |      |        |             |    |
| 子心佑趨                | 出國日期:            |             |                    | (格式為西元年 | E月日2017 | /0101)  |      |      |        |             |    |
|                     | 返國日期:            |             |                    | (格式為西元年 | F月日2017 | /0101)  |      |      |        |             |    |
| 流管理                 | 備註:              |             |                    |         |         |         |      |      |        |             |    |
| (%)                 |                  |             |                    |         |         |         | le.  |      |        |             |    |
|                     | 新增接種纪律           | <b>来</b> 補語 |                    |         |         |         |      |      |        |             |    |
|                     | 1117 B 32 18 103 | - III III   |                    |         |         |         |      |      |        |             |    |
|                     | * 接種日期           | 2017122     | 2                  | (格式為西方  | 记年月日20  | 170101) |      |      |        |             |    |
|                     | 新增               |             |                    |         |         |         |      |      |        |             |    |
|                     |                  |             |                    |         |         |         |      |      |        | March March |    |
|                     | 接種日期             | 類別          | 名稱                 | 批號      | 數量      | 公告單價    | 收費情形 | 證書狀態 | 收费     | 修改          | 副除 |

#### 接種領藥登錄:

接種領藥相關資訊完成登錄後,按下「存檔」,完成接種領藥登錄。

| 疫苗資料設定           | 預防接種資語          | 刊》 接種領藥查詢 |           |              |        |          |    |    |  |  |  |
|------------------|-----------------|-----------|-----------|--------------|--------|----------|----|----|--|--|--|
| 疫苗庫存管理           | ★ 證號:<br>★ 出生日期 | 身分證字號 ▼   | (格式為两元3   | E月日20170101) |        |          |    |    |  |  |  |
| 預防接種資訊<br>接種領藥登錄 |                 |           |           | 查詢           |        |          |    |    |  |  |  |
| 接種領藥查詢           |                 |           |           |              |        |          |    |    |  |  |  |
| 報表               | 之前沒有            | 有旅醫接種領    | 藥登錄紀錄者    | ,結果顯示「音      | 查無資料」。 |          |    |    |  |  |  |
| 收費               |                 | 查詢        |           |              |        |          |    |    |  |  |  |
| 電子公佈欄            | 查無資料            |           |           |              |        |          |    |    |  |  |  |
| <u>条統管理</u>      | 之前有旗            |           |           |              |        |          |    |    |  |  |  |
|                  |                 |           |           |              |        |          |    |    |  |  |  |
|                  |                 | 1         |           |              |        |          |    |    |  |  |  |
|                  | 序號              | 姓名        | 身分證字號     | 居留證號         | 頀照號碼   | 出生日期     | 性別 |    |  |  |  |
|                  | 1               | 張O菁       | F2264**** |              |        | 1986**** | 女  | 檢視 |  |  |  |
|                  | L               |           |           |              |        |          |    |    |  |  |  |

#### 接種領藥查詢:

輸入「證號」及「出生日期」,按下「查詢」。

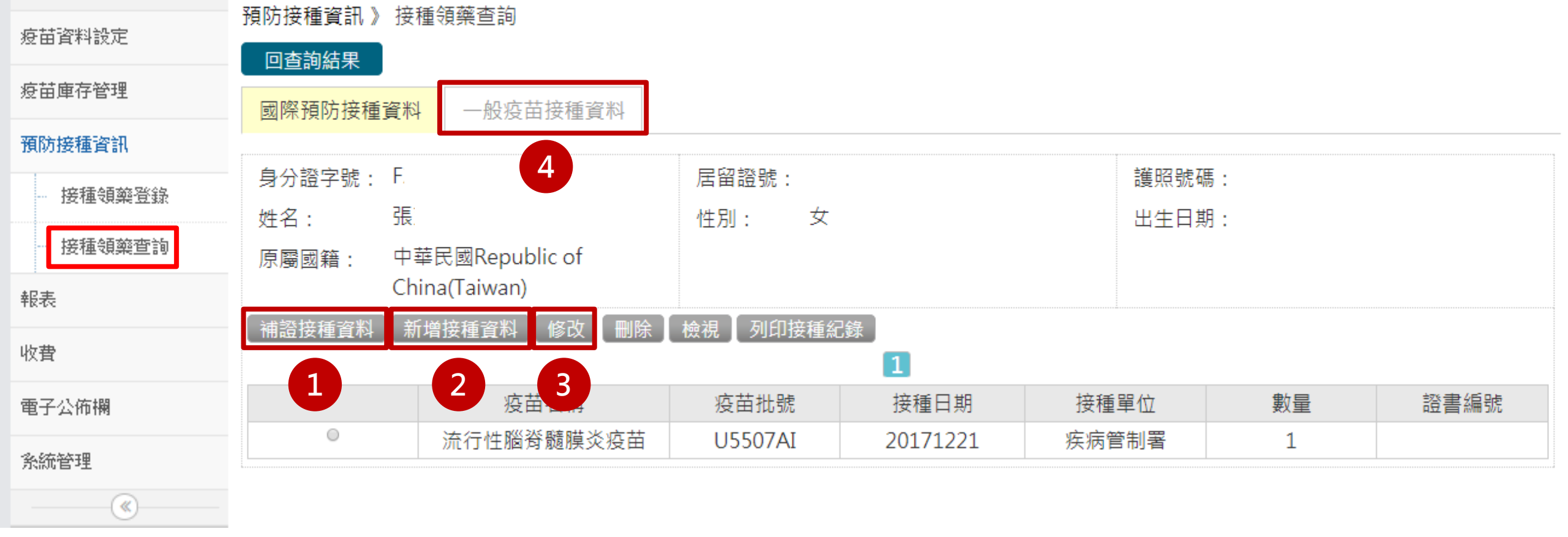

#### 接種領藥查詢:

1.可進行單純「補證」(點選任何一筆資料,進入補證頁面後,再點選實際補證資料)。

2.可進行「新增接種資料」(系統會導向接種領藥登錄頁面)。

3.只有單位建立且尚未結算的資料可以由該單位修改。

4.點選「一般疫苗接種資料」書籤,查詢一般疫苗接種資料(2002年以後資料較完整)。

| 病禁疫料经定       | 報表 》 單位別 | J結存月幸       | 服表      |                    |              |                                         |  |  |  |
|--------------|----------|-------------|---------|--------------------|--------------|-----------------------------------------|--|--|--|
|              | 產生報表     | 2           |         |                    |              |                                         |  |  |  |
| 疫苗庫存管理       |          |             |         |                    |              |                                         |  |  |  |
| 預防接種資訊       | 資料年月:    |             |         |                    |              |                                         |  |  |  |
| 200720127301 | 接種單位:    | <           | 2017    | $\left[ 1 \right]$ | > 81         | 院 【 衛生局 】 區管中心 【 清除 】                   |  |  |  |
| 報表           |          | 1月          | 2月      | 3月 4               | 归            |                                         |  |  |  |
| - 單位別結存月報表   |          |             |         |                    |              |                                         |  |  |  |
| 疫苗別結存日報表     | **       | 5月          | 6月      | 7月 8               | 月            |                                         |  |  |  |
| 接種明細表        |          | 9月          | 10月     | 11月 1              | 2月           |                                         |  |  |  |
| 疫苗撥入明細表      |          |             | 8       |                    |              |                                         |  |  |  |
| 疫苗撥出明細表      |          |             |         |                    |              |                                         |  |  |  |
| 疫苗毀損明細表      | 單位別      | 結存          | 月報      | 表:                 |              |                                         |  |  |  |
| 收費           | 1.選擇了    | 資料          | 年月      | (直接                | <b>王</b> 王 建 | 選「2017」,可以更快速選擇以前年度);合約醫院               |  |  |  |
| 電子公佈欄        | 只能重      | 只能查詢到本院的資料。 |         |                    |              |                                         |  |  |  |
| 系統管理         | ╸┾┑┯╴    | ┎╶┱┙        | ╩┷╴┿┍╕᠂ | <b>-</b>           | ог           |                                         |  |  |  |
| (            | 2.按下     | ' 産'        | 土和      | <b>衣</b> 」         | , 리-         | 「「」「「「「」」」「「」」」「「」」「「」」「」」「」」「」」「」」「」」「 |  |  |  |
|              | 3.進行應    | <b>重存</b> 緒 | 結算      | 後才                 | 可以           | 產生該月份月報表。                               |  |  |  |

| 疫苗資料設定    | 報表》疫苗別結存日報表                          |
|-----------|--------------------------------------|
| 疫苗庫存管理    |                                      |
| 預防接種資訊    | 查詢區間: 至 (格式為西元年月日20170101)           |
| 報表        | 接種單位: C01衛生福利部臺中醫院 合約醫院 衛生局 區管中心 清除  |
| 留位则继友日報事  | 疫苗名稱: ── 全部 ── ▼                     |
|           |                                      |
| 没苗別結仔日報表  |                                      |
| 接種明細表     |                                      |
| ~ 疫苗撥入明細表 |                                      |
| 疫苗撥出明細表   |                                      |
| 疫苗毀損明細表   | 疫苗別結存日報表:                            |
| 收費        | 1.選擇查詢區間(直接點選「月份」,可以更快速選擇以前日期)及疫苗名稱; |
| 電子公佈欄     | 合約醫院只能查詢到本院的資料。                      |
| 条統管理<br>《 | 2.按下「產生報表」,即可產生「疫苗別結存日報表」,查詢結果可下載。   |

| 疫苗資料設定      | 報表》接種明細表                             |
|-------------|--------------------------------------|
| 疫苗庫存管理      |                                      |
| 預防接種資訊      | 接種區間: 至 (格式為西元年月日20170101)           |
| 報表          | 接種單位: C01衛生福利部臺中醫院 合約醫院 衛生局 區管中心 清除  |
| 留位别结存日報表    | 疫苗名稱:全部 ▼                            |
|             |                                      |
| 发田別結任日報衣    |                                      |
| 接種明細表       |                                      |
| 疫苗撥入明細表     |                                      |
| 疫苗撥出明細表     |                                      |
| 疫苗毀損明細表     | 按裡明細表:                               |
| 收費          | 1.選擇接種區間(直接點選「月份」,可以更快速選擇以前日期)及疫苗名稱; |
| 電子公佈欄       | 合約醫院只能查詢到本院的接種資料。                    |
| <u>条統管理</u> | 2.按下「產生報表」,即可產生「接種明細表」,查詢結果可下載。      |

| 疫苗資料設定      | 報表》疫苗撥入明細表                           |
|-------------|--------------------------------------|
| 疫苗庫存管理      |                                      |
| 預防接種資訊      | 撥入區間:     至     (格式為西元年月日20170101)   |
| 報志          | 撥入單位: C01衛生福利部臺中醫院 合約醫院 衛生局 區管中心 清除  |
| TK4X        | 疫苗名稱: ── 全部 ▼                        |
| 單位別結存月報表    |                                      |
| 疫苗別結存日報表    |                                      |
| 接種明細表       |                                      |
| 疫苗撥入明細表     |                                      |
| 疫苗撥出明細表     |                                      |
| 疫苗毀損明細表     | 疫苗撥入明細表:                             |
| 收費          | 1.選擇撥入區間(直接點選「月份」,可以更快速選擇以前日期)及疫苗名稱; |
| 電子公佈欄       | 合約醫院只能查詢到本院的撥入資料。                    |
| <u>条統管理</u> | 2.按下「產生報表」,即可產生「疫苗撥入明細表」,查詢結果可下載。    |

| 疫苗資料設定   |                                       |
|----------|---------------------------------------|
| 疫苗庫存管理   |                                       |
| 預防接種資訊   | 撥出區間:     至     (格式為西元年月日20170101)    |
| 報表       | 撥出單位: C01衛生福利部臺中醫院 合約醫院 衛生局 區管中心 清除 1 |
| 留位则维友日報書 | 疫苗名稱:全部 ▼                             |
|          |                                       |
| 疫苗別結存日報表 |                                       |
| 接種明細表    |                                       |
| 疫苗撥入明細表  |                                       |
| 疫苗撥出明細表  |                                       |
| 疫苗毀損明細表  | 疫苗撥出明細表:                              |
| 收費       | 1.選擇撥出區間(直接點選「月份」,可以更快速選擇以前日期)及疫苗名稱;  |
| 電子公佈欄    | 合約醫院只能查詢到本院撥出的資料。                     |
| 系統管理     | 2 按下「 斋 生 報 実 ,                       |
| ()       |                                       |

| 疫苗資料設定      | 報表》疫苗毀損明細表                            |
|-------------|---------------------------------------|
| 疫苗庫存管理      |                                       |
| 預防接種資訊      | 申報區間: 至 (格式為西元年月日20170101)            |
| 報表          | 申報單位: C01衛生福利部臺中醫院 合約醫院 衛生局 區管中心 清除 1 |
| 單位別結存月報表    | 发出石阱: <u>王</u> 科                      |
| ~ 疫苗別結存日報表  |                                       |
| 接種明細表       |                                       |
| 疫苗撥入明細表     |                                       |
| 疫苗撥出明細表     |                                       |
| 疫苗毀損明細表     | 疫苗毀損明細表:                              |
| 收費          | 1.選擇申報區間(直接點選「月份」,可以更快速選擇以前日期)及疫苗名稱;  |
| 電子公佈欄       | 合約醫院只能查詢到本院的毀損資料。                     |
| <u>条統管理</u> | 2.按下「產生報表」,即可產生「疫苗毀損明細表」,查詢結果可下載。     |

| 疫苗資料設定    | 收費 》 繳款書                          |     |         |                          |                        |  |  |
|-----------|-----------------------------------|-----|---------|--------------------------|------------------------|--|--|
| 疫苗庫存管理    | 產生月繳款書                            | 2   |         |                          |                        |  |  |
| 預防接種資訊    | ★ 繳款年月:                           |     |         |                          |                        |  |  |
| 報表        |                                   | <   | 2017    | >                        |                        |  |  |
| ша        |                                   | 1月  | 2月 3月   | 4月                       |                        |  |  |
| 收貸<br>繳款書 |                                   | 5月  | 6月 7月   | 8月                       |                        |  |  |
| - 遞送清單    |                                   | 9月  | 10月 11月 | 12月                      |                        |  |  |
| 電子公佈欄     |                                   |     | ۲       |                          |                        |  |  |
| 系統管理      |                                   |     |         |                          |                        |  |  |
| (K)       | 繳款書 (                             | 僅單  | 位_管理    | <b>星</b> 者有 <sup>7</sup> | 權限):                   |  |  |
|           | 1.選擇繳款年月(直接點選「2017」,可以更快速選擇以前年度)。 |     |         |                          |                        |  |  |
|           | 2.按下「                             | 產生  | 月繳款     | 書」                       | ·即可產生新分頁的「月繳款書」        |  |  |
|           | 3.進行庫                             | 巨存結 | 算後才     | 可以產                      | <sup>奎</sup> 生該月份月繳款書。 |  |  |

#### 列印

# **繳款書 (僅單位\_管理者有權限)**: 新分頁的繳款書共四聯,可直接 列印。

|             | 2017-C01-11-00002     | <u>繳款書(0</u> )           | <u>1)</u> 會計 <sub>106</sub> 港 | <b>5證</b> 繳款(106)          |             |  |  |  |  |  |  |  |
|-------------|-----------------------|--------------------------|-------------------------------|----------------------------|-------------|--|--|--|--|--|--|--|
| ~           |                       | ■ 中華民國 年 月 日             | 日 年度 —— 宇                     | ≥號 <u>第C0100002號</u>       | **          |  |  |  |  |  |  |  |
| ※<br>劃<br>雙 | 收入科目名稱及代號             | 金額                       | 收入機關名稱及<br>代號                 | 對帳機關名稱及<br>代號              | 吊三聯         |  |  |  |  |  |  |  |
| (線處為        | 2457050201-7<br>保管款收入 | 124,542.00               | 570500-1<br>衛生福利部疾病管<br>制署    | 570500-1<br>衛生福利部疾病管<br>制署 | :<br>收<br>入 |  |  |  |  |  |  |  |
| 輸           | 金額:壹拾貳萬肆仟伍佰肆拾貳元       |                          |                               |                            |             |  |  |  |  |  |  |  |
| 八百          | 備註                    | 填發機關                     | 收款銀行                          |                            |             |  |  |  |  |  |  |  |
| Ē           | 繳款人:C01衛生福利部臺中<br>醫院  |                          |                               |                            | 查           |  |  |  |  |  |  |  |
|             | 款項所屬年月: 2017 年 1<br>月 | 衛生福利部疾病管制署               |                               |                            |             |  |  |  |  |  |  |  |
|             | 收據號碼:                 |                          |                               |                            |             |  |  |  |  |  |  |  |
|             | 繳存票據號碼:<br>備註:        | 填發日期: 106 年 11 月 20<br>日 |                               |                            |             |  |  |  |  |  |  |  |
|             |                       |                          |                               |                            |             |  |  |  |  |  |  |  |

| ~           | 2017-C01-11-00002     | ■ <u>繳 款 書 (0</u> )<br><sup>中華民國 年 月 日</sup> | <u>1)</u> 會計 <sub>106</sub> 憑<br>日 年度 — 字 | 長證 繳款(106)<br>≤號 <u>第C0100002號</u> |             |  |  |  |  |  |  |
|-------------|-----------------------|----------------------------------------------|-------------------------------------------|------------------------------------|-------------|--|--|--|--|--|--|
| ×<br>劃<br>雙 | 收入科目名稱及代號             | 金額                                           | 收入機關名稱及<br>代號                             | 對帳機關名稱及<br>代號                      | - 二 聯       |  |  |  |  |  |  |
| (線處為        | 2457050201-7<br>保管款收入 | 124,542.00                                   | 570500-1<br>衛生福利部疾病管<br>制署                | 570500-1<br>衛生福利部疾病管<br>制署         | :<br>繳<br>款 |  |  |  |  |  |  |
| 輸           | 金額:壹拾貳萬肆仟伍佰肆拾貳元       |                                              |                                           |                                    |             |  |  |  |  |  |  |
| 人百          | 備註                    | 填發機關                                         | 收款銀行                                      |                                    |             |  |  |  |  |  |  |
| 日橋          | 繳款人:C01衛生福利部臺中<br>醫院  |                                              |                                           |                                    | 關           |  |  |  |  |  |  |
|             | 款項所屬年月: 2017 年 1<br>月 | 衛生福利部疾病管制署                                   |                                           |                                    | 存查          |  |  |  |  |  |  |

| 疫苗資料設定 |                                       |
|--------|---------------------------------------|
| 疫苗庫存管理 |                                       |
| 預防接種資訊 | 資料起始年度月份: 201701 資料終止年度月份: 201701 1   |
| 報表     |                                       |
| 收費     |                                       |
| 繳款書    |                                       |
| 遞送清單   |                                       |
| 電子公佈欄  |                                       |
| 条統管理   | 派光注877年86日本古楼8233                     |
| (w)    | 远达消单(崔单位_首连有角锥kk).                    |
|        | 1.選擇資料起始年度月份(直接點選「2017」,可以更快速選擇以前年度), |
|        | 資料終止年度月份預設與起始年度月份相同。                  |
|        | 2.按下「產生遞送清單」,即可產生「遞送清單」               |

| 疫苗資料設定                                                                         | 收費 》 遞送清單                |                     |                                                                                                    |                                                    |                                                                                       |                                   |              |
|--------------------------------------------------------------------------------|--------------------------|---------------------|----------------------------------------------------------------------------------------------------|----------------------------------------------------|---------------------------------------------------------------------------------------|-----------------------------------|--------------|
| 疫苗庫存管理                                                                         | 產生遞送清單                   |                     |                                                                                                    | 家时始正左帝曰八、                                          |                                                                                       |                                   |              |
| 預防接種資訊                                                                         | 資科起始午度月份: 20:            | 1701                |                                                                                                    | 頁科發止牛度月份:<br>                                      | 201701                                                                                |                                   |              |
| 報表                                                                             | 下載                       |                     |                                                                                                    |                                                    |                                                                                       |                                   |              |
|                                                                                |                          |                     |                                                                                                    |                                                    |                                                                                       |                                   |              |
| 收費                                                                             |                          |                     | 衛生福利部 疾病管制署國                                                                                                    | 國際預防接種繳款遞                                          | 18送清單<br>                                                                             |                                   |              |
| 收 <b>費</b> 繳款書                                                                 | 列印日期: 2017年12月           | 2<br>26日            | 衛生福利部 疾病管制署國<br>2017年01月至2017年01月                                                                                                    | 國際預防接種繳款遞<br>月 C01衛生福利部費                           | 髢送清單<br>臺中醫院                                                                          |                                   |              |
| 收費<br>繳款書<br>遞送清單                                                              | 列印日期: 2017年12月           | 2<br>26日            | 衛生福利部 疾病管制署國<br>2017年01月至2017年01月<br>項目                                                                                                 | 國際預防接種繳款過<br>月 C01衛生福利部<br>單價                      | 髢送清單<br>臺中醫院<br>數量                                                                    | 金額                                | 小計           |
| 收 <b>費</b><br>繳款書<br>遞送清單                                                      | 列印日期: 2017年12月           | 2<br>26日            | 衛生福利部 疾病管制署國<br>2017年01月至2017年01月<br>項目<br>黃熱病疫苗                                                                                        | 國際預防接種繳款遞<br>月 C01衛生福利部<br>單價<br>0                 | 5.<br>5.<br>5.<br>5.<br>5.<br>5.<br>5.<br>5.<br>5.<br>5.<br>5.<br>5.<br>5.<br>5       | 金額<br>0                           | 小計           |
| <ul> <li>收費</li> <li>総款書</li> <li>遞送清單</li> <li>電子公佈欄</li> </ul>               | 列印日期: 2017年12月           | 26日<br>(一)徵收收入      | 衛生福利部 疾病管制署國<br>2017年01月至2017年01月<br>項目<br>黃熱病疫苗<br>黃熱病疫苗                                                                               | 國際預防接種繳款過<br>月 C01衛生福利部<br>單價<br>0<br>1390         | 50                                                                                    | 金額<br>0<br>69500                  | 小計<br>104242 |
| 收費         繳款書         遞送清單         電子公佈欄         糸統管理                         | 列印日期: 2017年12月<br>一、疫苗基金 | 2<br>26日<br>(一)徵收收入 | 衛生福利部 疾病管制署國<br>2017年01月至2017年01月<br>項目<br>黃熱病疫苗<br>黃熱病疫苗<br>流行性腦脊髓膜炎疫苗                                                                 | 國際預防接種繳款遞<br>目 C01衛生福利部<br>單價<br>0<br>1390<br>1198 | <ul> <li>基法清單</li> <li>臺中醫院</li> <li>数量</li> <li>0</li> <li>50</li> <li>29</li> </ul> | 金額<br>0<br>69500<br>34742         | 小計<br>104242 |
| <ul> <li>收費</li> <li>繳款書</li> <li>遞送清單</li> <li>電子公佈欄</li> <li>条統管理</li> </ul> | 列印日期: 2017年12月<br>一、疫苗基金 | 26日<br>(一)徵收收入      | <ul> <li>衛生福利部 疾病管制署國</li> <li>2017年01月至2017年01月</li> <li>項目</li> <li>黃熱病疫苗</li> <li>黃熱病疫苗</li> <li>流行性腦脊髓膜炎疫苗</li> <li>傷寒疫苗</li> </ul> | 國際預防接種繳款過<br>目 CO1衛生福利部                            | 歷送清單<br>臺中醫院       數量     0       50     29       4                                   | 金額<br>0<br>69500<br>34742<br>6600 | 小計<br>104242 |

|      |        | 項目   | 單價  | 數量 | 金額    | 小計    |
|------|--------|------|-----|----|-------|-------|
| 二、歲入 | (一)證照費 | 新證   | 200 | 54 | 10800 | 13700 |
|      |        | 補證   | 200 | 1  | 200   |       |
|      |        | 加簽   | 150 | 18 | 2700  |       |
|      |        | 無須證書 | 0   | 4  | 0     |       |
|      | (二)供應費 |      | 0   | 0  | 0     | 0     |

**遞送清單(僅單位\_管理者有權限)**: 遞送清單可下載。

| 疫苗資料設定  | 電子公佈欄   | 》訊息檢視    |       |                            |
|---------|---------|----------|-------|----------------------------|
| 疫苗庫存管理  | 一一全部日期一 |          |       |                            |
| 蒋陈梓转谈知  |         |          | 1     |                            |
| 項防疫性負 部 | 序號      | 上架日期     | 發佈單位  | 主旨                         |
| 報表      | 1       | 20171205 | 疾病管制署 | 請進行新版系統自今(2017)年1月起之庫存結算 2 |
| 收費      |         |          |       |                            |
| 電子公佈欄   |         |          |       |                            |
| 訊息檢視    |         |          |       |                            |
| 条統管理    |         |          |       |                            |
| (w)     |         |          |       |                            |

## 訊息檢視:

1.預設「全部日期」,下拉式選單可選擇「近10天訊息」或「近30天訊息」。
 2.訊息檢視首頁會顯示最近10筆訊息,點選主旨可檢視詳細內容。

| 疫苗資料設定  | 系統管理 》基本           | 本資料維護                                |                     |         |             |             |  |
|---------|--------------------|--------------------------------------|---------------------|---------|-------------|-------------|--|
| 疫苗庫存管理  |                    |                                      |                     |         |             |             |  |
| 預防接種資訊  | ★ 帳號:<br>★ 身分證號:   | E.                                   |                     |         |             |             |  |
| 報表      | <mark>★</mark> 姓名: | 張育菁                                  |                     |         |             |             |  |
| 收費      | <b>★</b> 電話:       | 02-23959825#3834                     | 手機:                 |         | 傳真:         | 02-23912066 |  |
| 電子公佈欄   | ★ 電子信箱:<br>★ 單位:   | CYC445113@cdc.gov.tw<br>C01衛生福利部臺中醫院 |                     |         |             |             |  |
| 条統管理    | 職稱:                | 技士                                   | 部門:                 |         |             |             |  |
| 基本資料維護  | ▶建立者:張寬            | 9菁 - 衛生福利部臺中醫院 -                     | 2017/10/24 15:09:26 |         |             |             |  |
| 組織管理    | ▶異動者:張窩            | 9菁 - 衛生福利部臺中醫院 -                     | 2017/12/26 15:55:57 |         |             |             |  |
| 系統提醒    |                    |                                      |                     |         |             |             |  |
| - 開闢帳設定 | <b>其</b> 木容        | いたが                                  |                     |         |             |             |  |
| (       | 至午貝                | 叶和田安 .                               |                     |         |             |             |  |
|         | 請維護                | 自己的基本資料                              | 斗,包括電訊              | f、手機及傳真 | <b>〔</b> 等。 |             |  |

|                        |      | 詰點襈日錄樹節點       | 系统管理 》 組織管                    | 理》編修       | 多組織                      |                      |                                              |              |
|------------------------|------|----------------|-------------------------------|------------|--------------------------|----------------------|----------------------------------------------|--------------|
| 疫苗資料設定                 |      | ■ C01衛生福利部臺中醫院 | 方授 新樹下                        | 國組織        |                          |                      |                                              |              |
| 疫苗庫存管理                 |      |                |                               |            |                          |                      |                                              |              |
| 預防接種資訊                 |      |                | * 上層組織名稱:                     | 臺中市        | 衛生局                      |                      |                                              |              |
| +==                    |      |                | <ul> <li>★ 組織中文名稱:</li> </ul> | COI<br>衛牛福 | 利部臺中醫院                   |                      |                                              |              |
| 報表                     |      |                | 組織英文名稱:                       | Taichu     | ng Hospital, Ministry of | Health and Welfare   |                                              |              |
| 收費                     |      |                | 中文簡稱:                         | 衛福部        | 臺中醫院                     |                      |                                              |              |
| 毒フハ佐切                  |      |                | 英文簡稱:                         |            |                          |                      |                                              |              |
| 电士公抑阀                  |      |                | ★ 組織層級:                       | 合約醫        | 院                        |                      |                                              |              |
| 条統管理                   |      |                | ★ 狀態:                         | 啟用         |                          |                      |                                              |              |
| the state of the state |      |                | ★ 顯示順序:                       | 1          |                          |                      |                                              |              |
| 基本資料雜護<br>             |      |                | IP範圍:                         |            |                          |                      |                                              |              |
| 組織管理                   |      |                | ★ 地址:                         |            | 臺中市▼ 西區 ▼ 三民路1.          | 段 ▼                  |                                              |              |
| 多统择限                   |      |                |                               | 199號       |                          |                      |                                              |              |
| 21/11/02/CFF           |      |                | <mark>★</mark> 電話:            | 04-222     | 294411                   |                      |                                              |              |
| 開闢帳設定                  |      |                | 傳真:                           |            |                          |                      |                                              |              |
|                        |      |                | 可施打的疫苗:                       |            |                          |                      |                                              | (複躍)         |
|                        |      |                | (複選)                          |            |                          |                      |                                              |              |
| 組織管理 (僅                | 單位 管 | 理者有權限) :       |                               |            |                          |                      |                                              | 11           |
|                        |      |                | 1133.422 人 . 引用               | 夏菜 ▼       | 103.4友 ↓ 西南≐千 .          | 02                   | 11版 友 人 千 48 。                               |              |
| 請管埋者維護                 | 長組織資 | 乱,設定聯絡         | 「「「「「」」」<br>「「「」」」            | 高芸 ▼       | <i>骊絔八</i> 龟祜:           | 02-<br>23959825#3834 | - 「「「「「」」<br>一一一一一一一一一一一一一一一一一一一一一一一一一一一一一一一 | <b>сна</b> . |
|                        |      |                | 策回聯給人: 300                    | (月月 ·      | 藥局聯絡人電話:                 | 02-                  | 亲 同                                          | -1戎:<br>r144 |
| 人、樂同聯絡                 | 的人力限 | 務聯絡人。          | №務聯絡人: 55                     | 詞 斉 ▼      |                          | 23959825#3834        | 帳務聯絡人手                                       | -1/残 :       |
|                        |      |                |                               |            | 帳務聯絡人電話:                 | 02-                  |                                              |              |

23959825#3834

刪除

| 疫苗資料設定   | 系統管理 》   | 系統提醒              |        |           |        |                     |    |
|----------|----------|-------------------|--------|-----------|--------|---------------------|----|
|          | C01衛生福   | 利部臺中醫院 合約         | 醫院 衛生周 | 局 區管中心 清除 |        |                     |    |
| 没田煇仔管理   | 一一 全部類別  | —— ▼ —— 全部日期 —— 、 | 7      |           |        |                     |    |
| 預防接種資訊   |          |                   |        | ~ 查詢      |        |                     |    |
| 報表       |          |                   |        |           |        |                     |    |
| 收費       |          |                   |        | 1234567   | 8910 🕨 |                     |    |
| 雷子公佈欄    | 序號       | 日期                |        | 類別        |        | 內容                  | 副除 |
|          | 1        | 20171220          |        | 疫苗調撥-撥入   | 疫苗撥入   | : 國立臺灣大學醫學院附設醫院雲林分院 | 8  |
| 条統管理     | 2        | 20171220          |        | 效期警示      | 效期逾期   | 提醒                  | 8  |
| - 基本資料維護 | <u>3</u> | 20171219          |        | 疫苗調撥-撥入   | 疫苗撥入   | :國立臺灣大學醫學院附設醫院雲林分院  | 8  |
| - 組織管理   | 4        | 20171219          |        | 效期警示      | 效期逾期   | 提醒                  | 8  |
| 条統提醒     | <u>5</u> | 20171218          |        | 疫苗調撥-撥入   | 疫苗撥入   | :國立臺灣大學醫學院附設醫院雲林分院  | 8  |
| 開闢帳設定    |          |                   |        |           |        |                     |    |
| (N)      |          |                   |        | 1         |        |                     |    |
|          | 序號       | 上架日期              |        | 發佈單位      |        | 主旨                  |    |
|          | 1        | 20171205          | 疾病管制署  |           | 請進行新版系 | 統自今(2017)年1月起之庫存結算  |    |
|          |          |                   |        |           |        |                     |    |

**系統提醒**:此為系統登入首頁。

| 赤葉吸約 祝寺 | 系統管理 | 》開關帳設定       |      |    |
|---------|------|--------------|------|----|
| 发田貞科設化  | 昭位・  | 201年中间到前三十段时 |      |    |
| 疫苗庫存管理  | 单位.  | COI創生備利部堂中醫院 |      |    |
| 預防接種資訊  |      |              |      |    |
| 報表      |      |              | 1    |    |
| 收費      | 序號   |              | 單位名稱 | 設定 |
| 電子公佈欄   | 1    | 衛生福利部臺中醫院    |      |    |
| 系統管理    |      |              |      |    |
| 基本資料維護  |      |              |      |    |
| - 組織管理  |      |              |      |    |
| 条統提醒    |      |              |      |    |
| 開闢帳設定   |      |              |      |    |

## 開關帳設定:請參閱操作手冊 p.13。

()